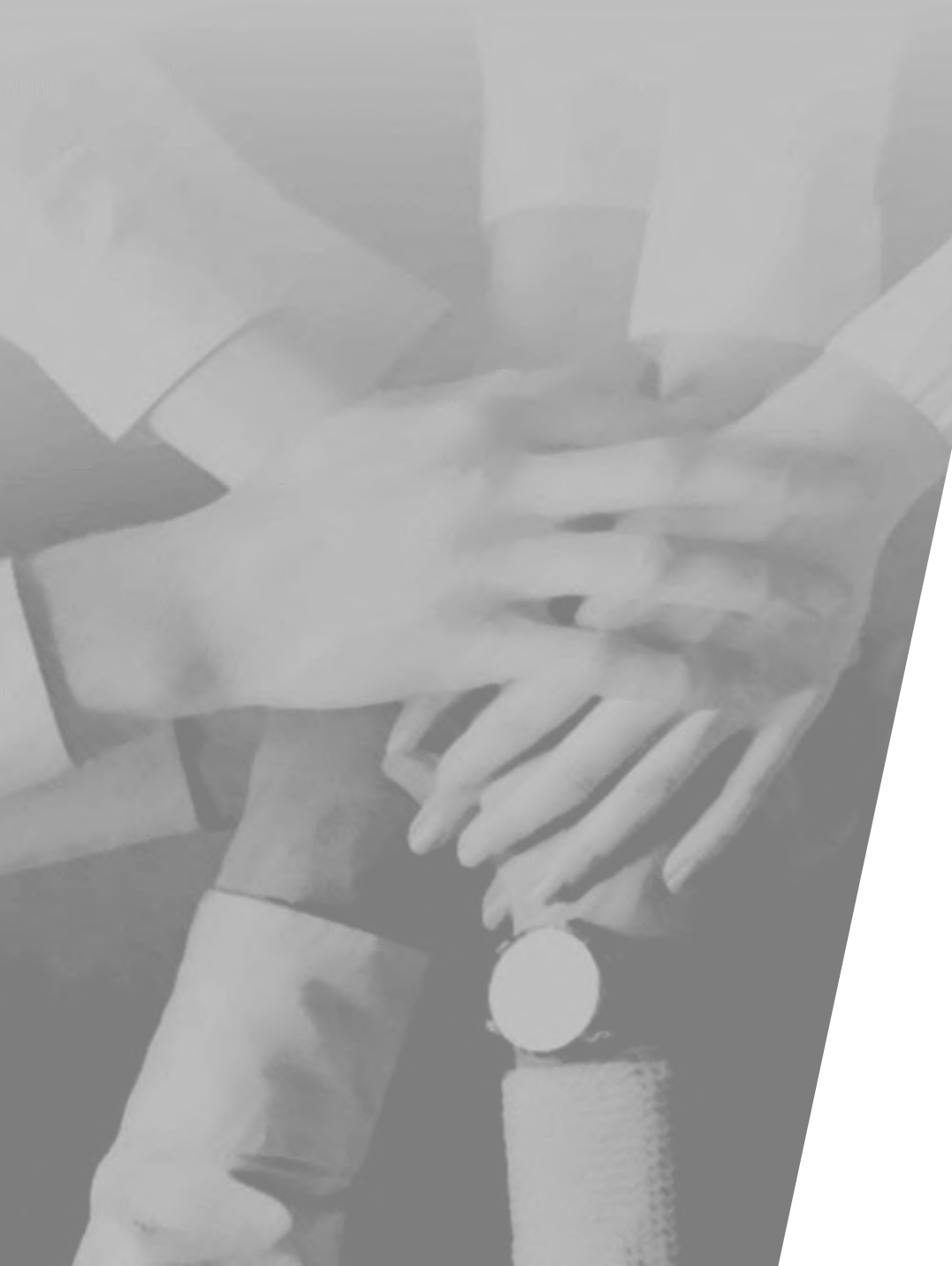

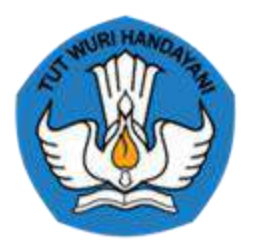

### KEMENTERIAN PENDIDIKAN, KEBUDAYAAN, RISET DAN TEKNOLOGI

## MEKANISME SELEKSI GURU ASN PPPK TAHUN 2022

Agustus 2022

# Terdapat 3 jenis mekanisme seleksi Guru ASN PPPK di tahun 2022

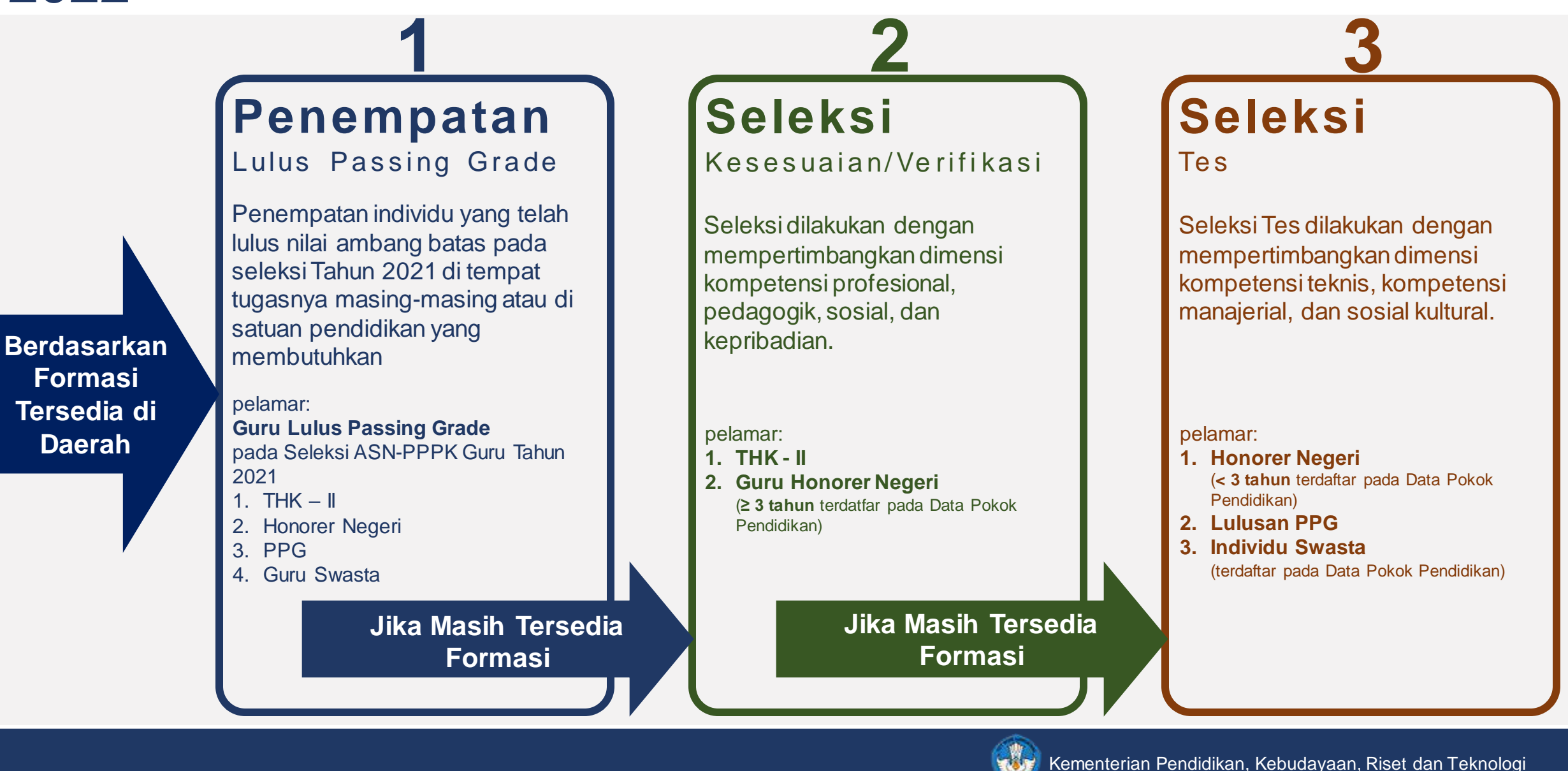

2

## **Alur Data Pelamar**

Pelamar diharuskan terdeteksi di Dapodik dan atau database THK-II BKN

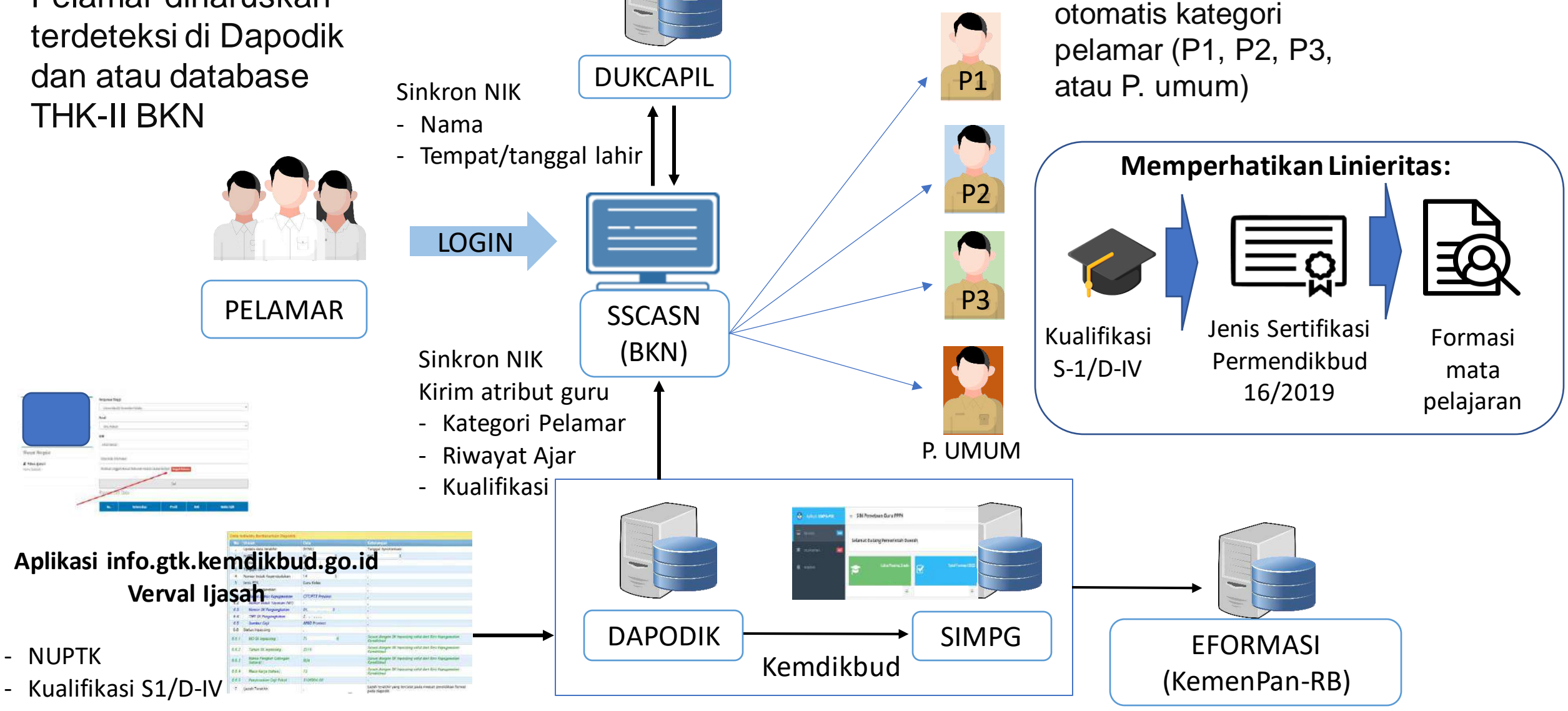

Sistem terintegrasi dapat

mendeteksi secara

## Mekanisme Penempatan Guru lulus PG tahun 2021

- 1. 193ribu guru yang telah telah memenuhi Nilai Ambang Batas pada seleksi PPPK Guru tahun 2021 ditempatkan di satuan pendidikan **berdasarkan kebutuhan dan kuota yang tersedia di Daerah**, **tanpa mengikuti ujian kembali**.
- 2. Individu ditempatkan di tempat tugas masing-masing sepanjang kebutuhan tersedia. Apabila tidak terdapat kebutuhan di tempat tugasnya, maka akan di tempatkan pada satuan pendidikan yang membutuhkan.
- 3. Prioritas penempatan dilakukan berdasarkan urutan kategori pelamar:

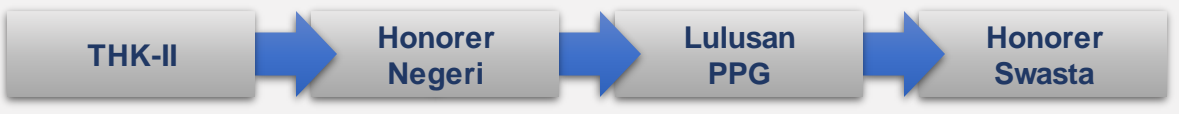

 Pada masing - masing kategori dilakukan urutan berdasarkan nilai yang diperoleh pada hasil seleksi Tahun 2021 (sesuai PermenPAN-RB 28/2021):

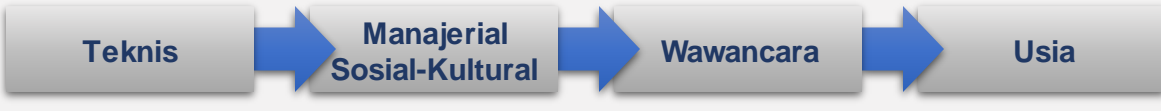

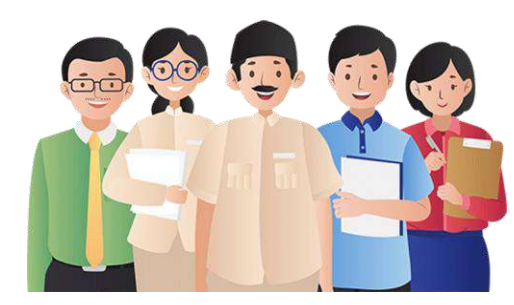

pelamar penempatan: Guru lulus nilai ambang batas pada seleksi PPPK Guru tahun 2021

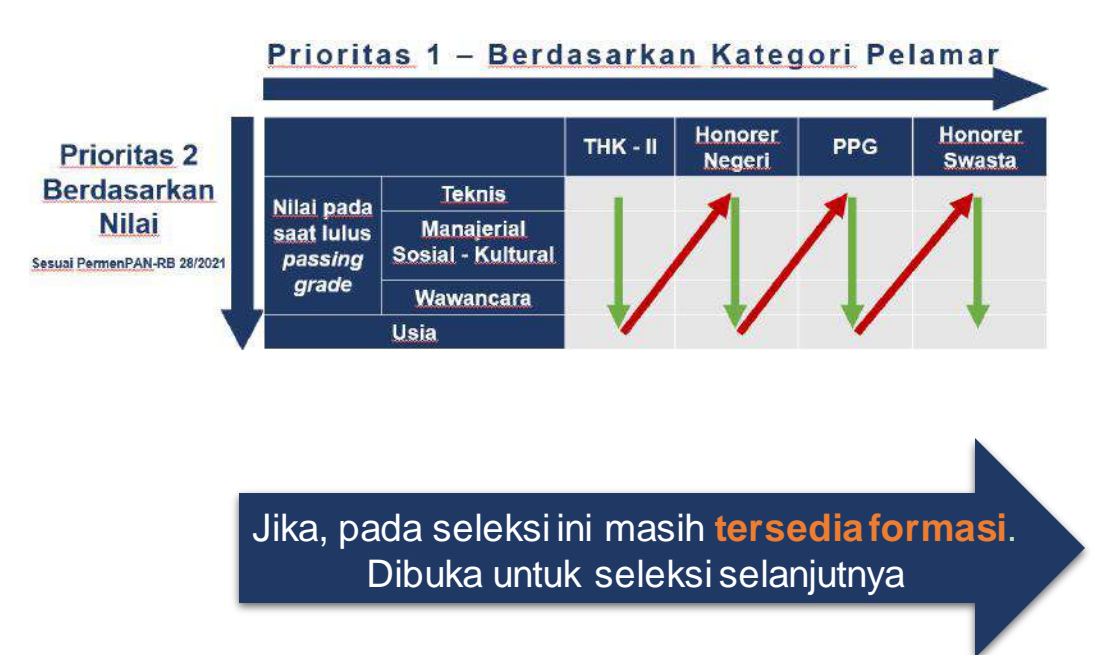

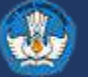

## Alur Seleksi PPPK Guru 2022 – P1 (Guru Lulus Passing Grade)

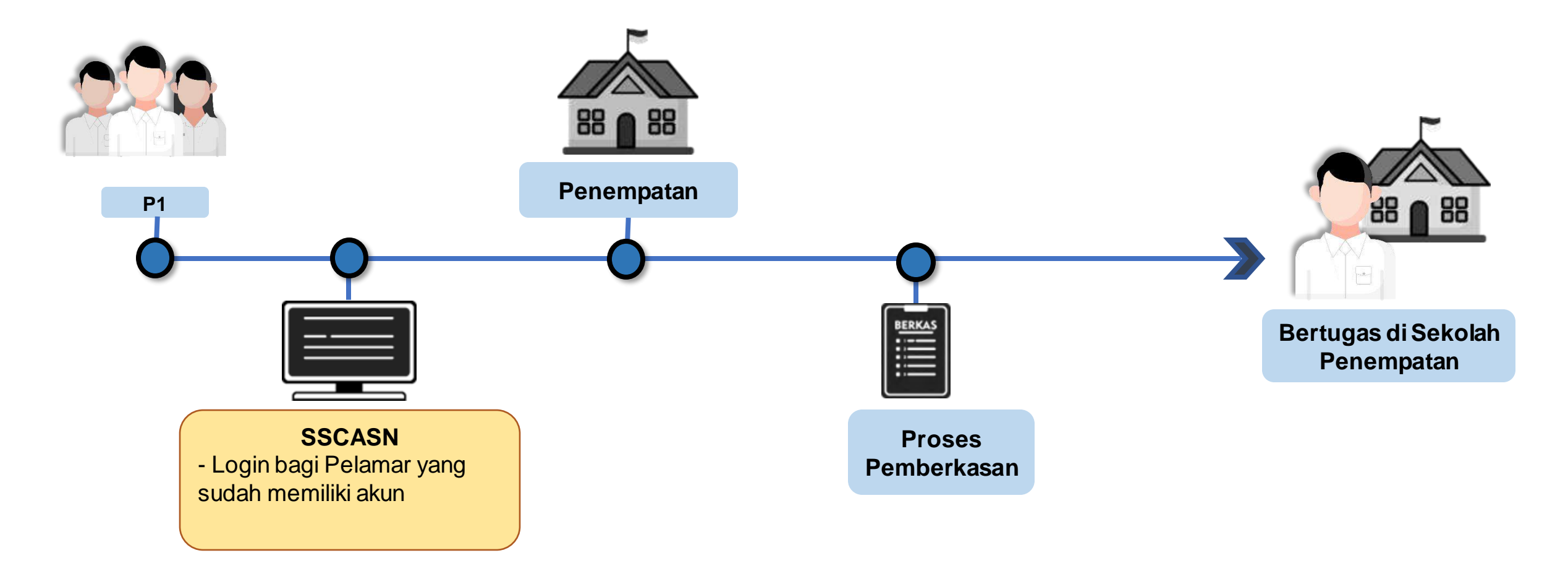

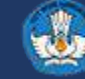

## Alur Seleksi Pelamar Prioritas 1 yang belum mendapatkan Penempatan

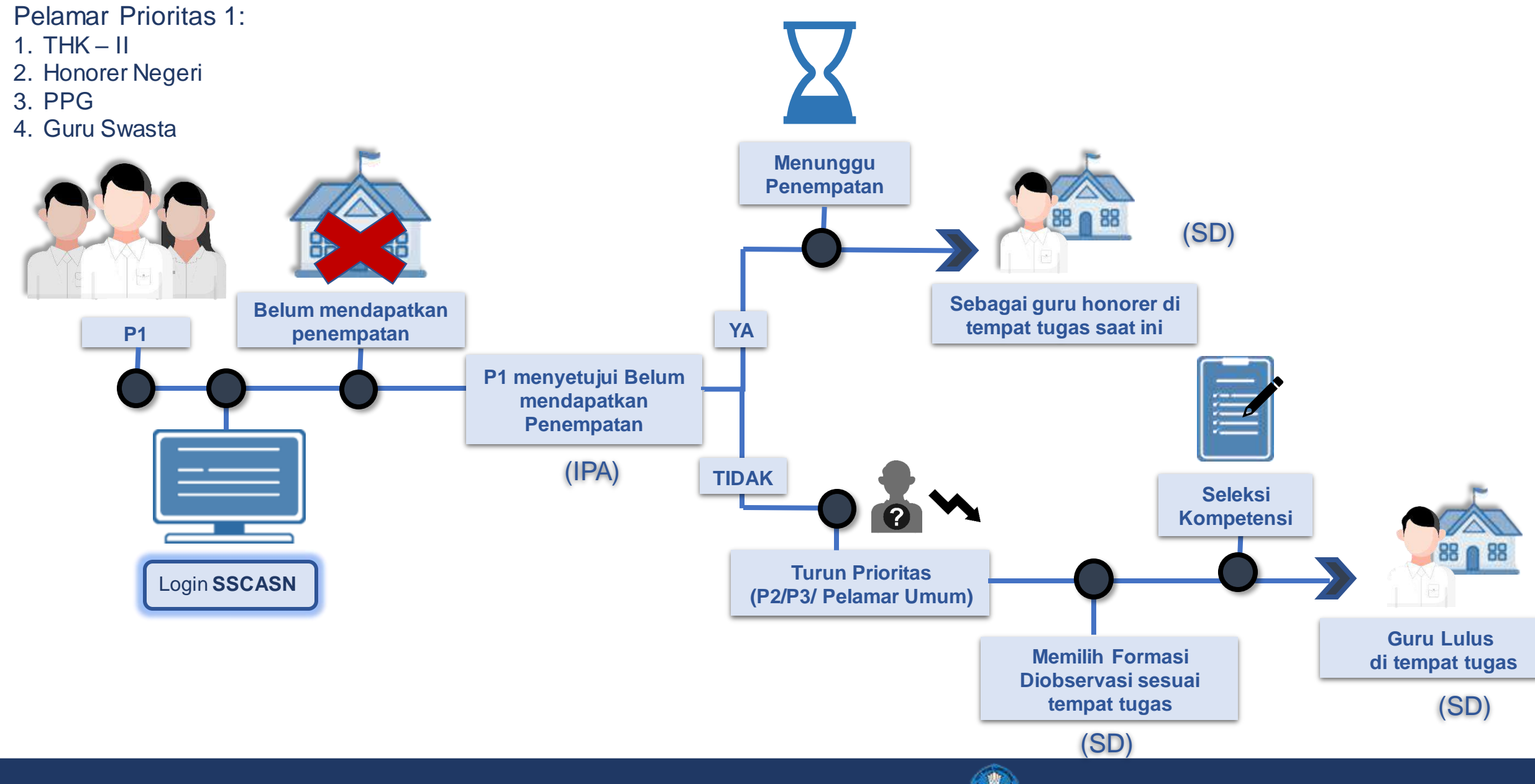

6

## Penyesuaian Formasi Bagi Pelamar P1

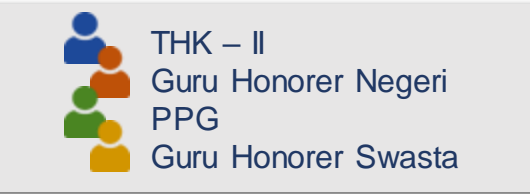

Kondisi pada Instansi yang sama:

- Sekolah A memiliki 2 formasi formasi yang tidak terisi (sisa formasi) dan 2 guru di Sekolah A tidak lulus
- Terdapat 2 guru yang lulus passing grade namun induk di Sekolah B dan C (kekurangan guru)

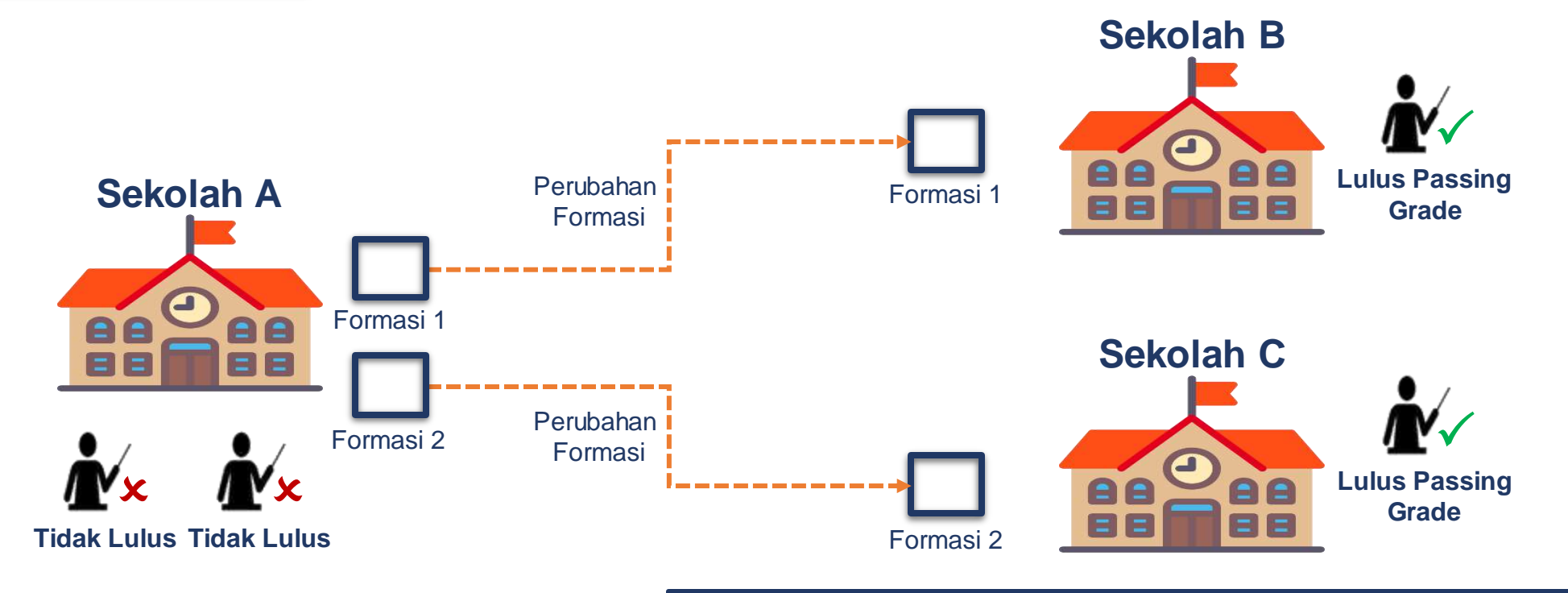

Catatan: Perubahan formasi ke Sekolah baru tidak berdampak menjadi kelebihan guru di Sekolah tersebut

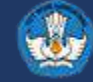

## Distribusi Penempatan Pelamar P1 – THK-II dan Negeri

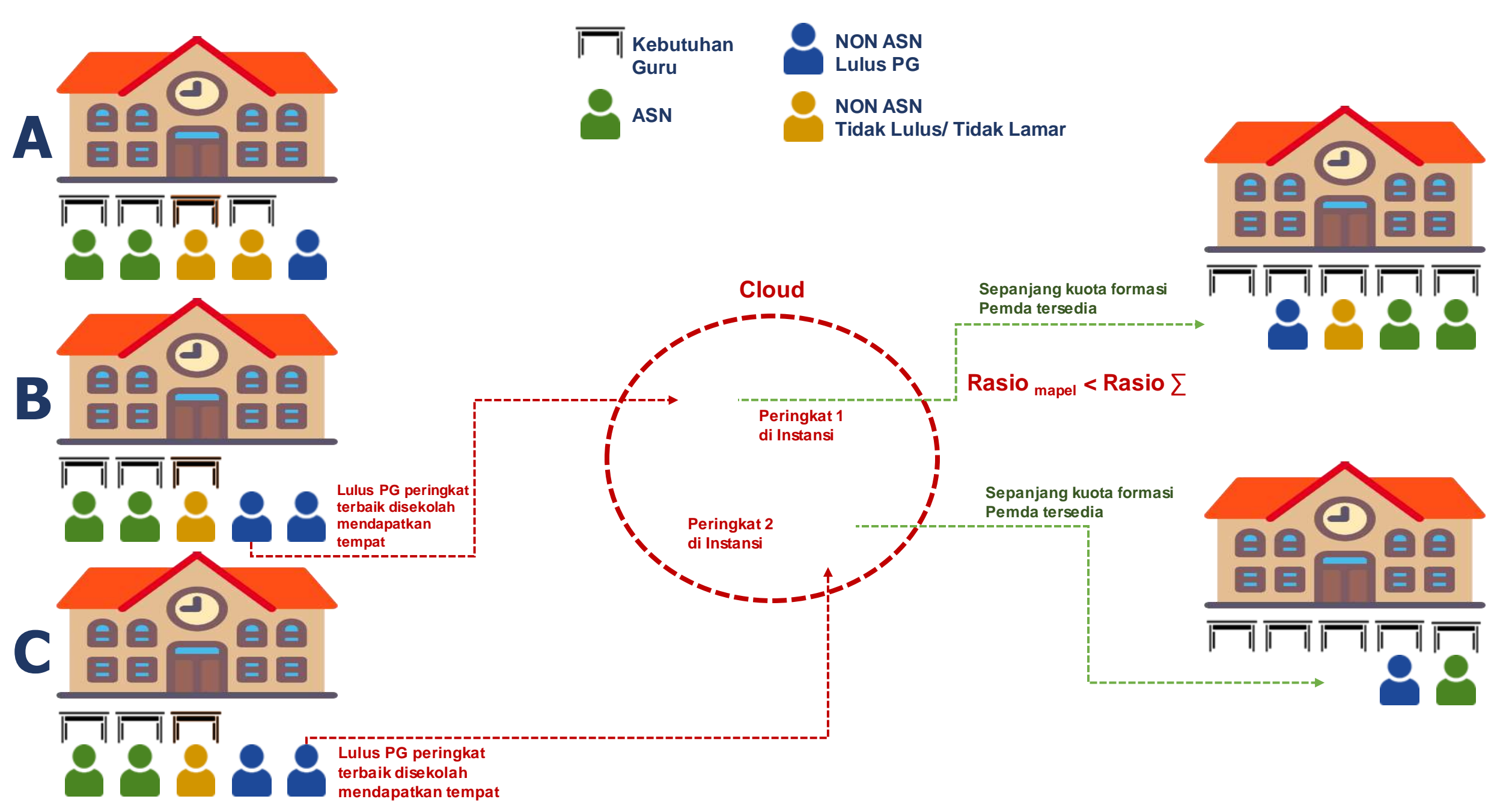

## Distribusi Penempatan Pelamar P1 – THK-II dan Negeri

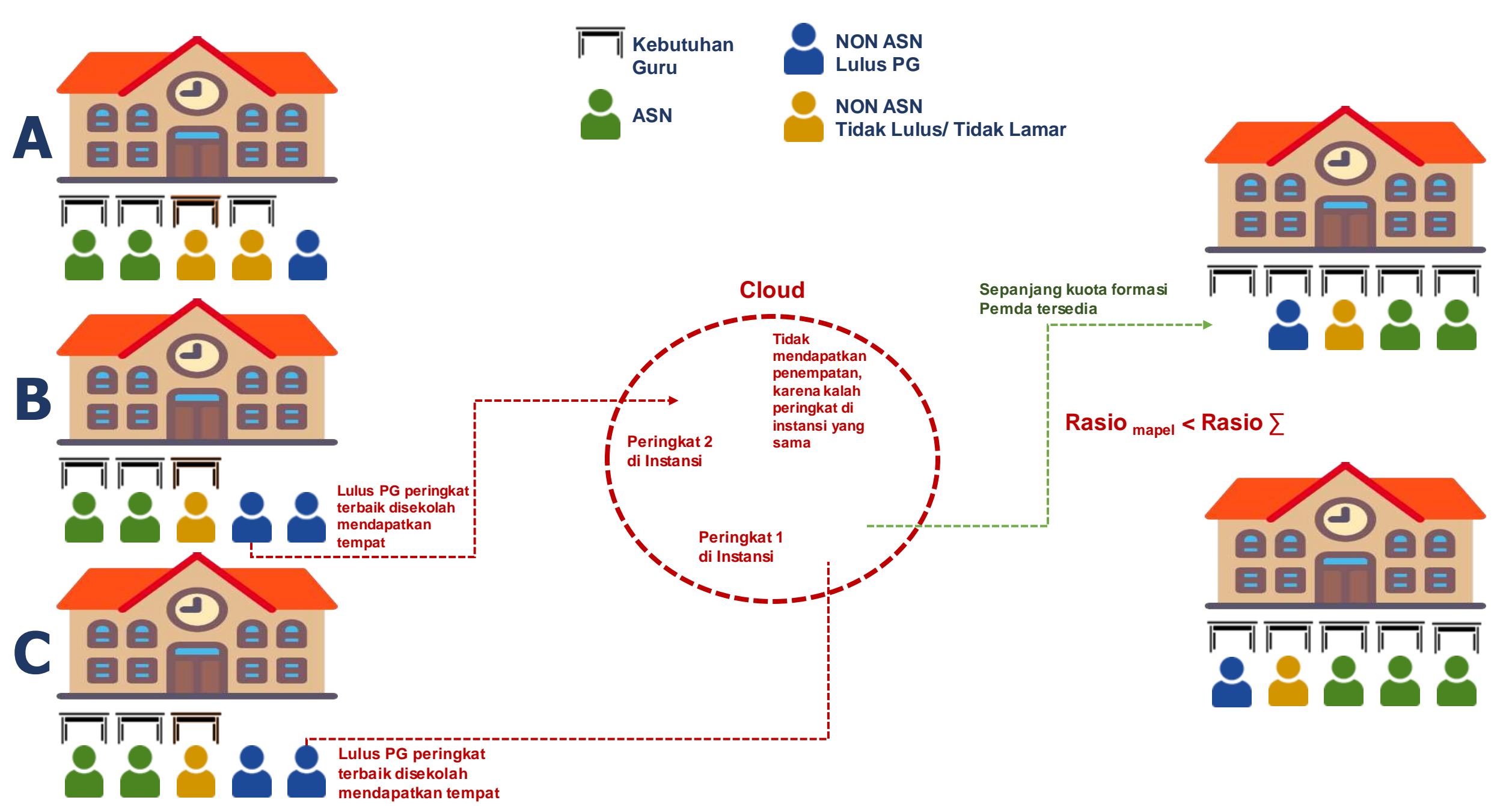

## Distribusi Penempatan Pelamar P1 – PPG dan Swasta

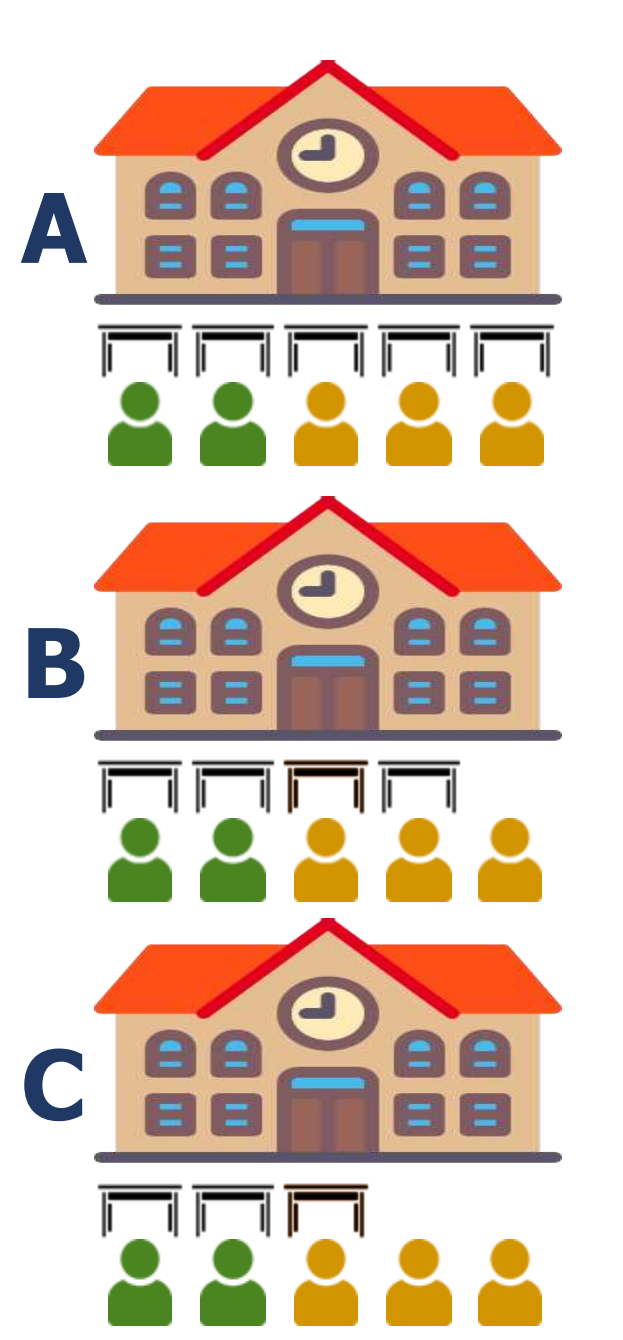

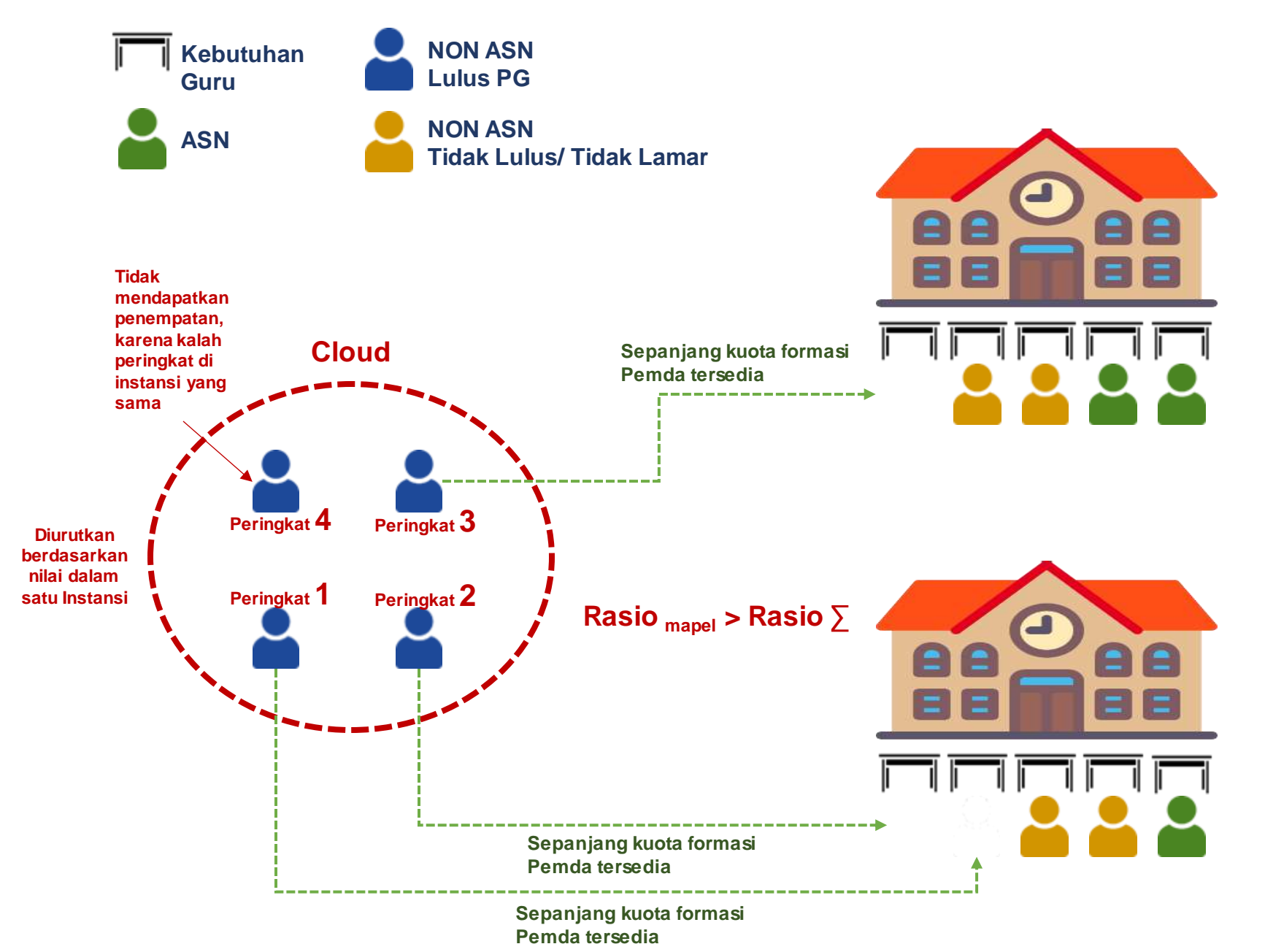

## 2 Mekanisme seleksi kesesuaian/verifikasi bagi pelamar THK-II dan Guru honorer sekolah negeri minimal 3 tahun bekerja dan terdaftar di Dapodik

- 1. Seleksi kesesuaian/verifikasi dilaksanakan apabila masih tersedia kuota formasi PPPK Guru setelah penempatan bagi guru yang lulus *passing grade*.
- 2. Pada seleksi ini, dilakukan dengan menilai kesesuaian 4 dimensi:
  - Kualifikasi Akademik dan/atau sertifikat pendidik: mempertimbangkan linieritas antara bidang tugas atau mata pelajaran dengan:
    - ✓ Kualifikasi akademik Sarjana (S-I), atau
    - ✓ Diploma Empat (D-IV), dan/atau
    - ✓ Sertifikat Pendidik
  - Kompetensi Teknis
    - ✓ Profesional
    - ✓ Pedagogik
    - ✓ Sosial
    - ✓ Kepribadian
  - Kinerja
    - ✓ Orientasi pelayanan
    - ✓ Komitmen
    - ✓ Inisiatif kerja, dan
    - ✓ kerja sama
  - Demeriksaan latar belakang
    - ✓ Perundungan
    - ✓ Kekerasan seksual
    - Penyalahgunaan narkotika, psikotropika, dan zat adiktif lainnya (NAPZA), dan
    - ✓ Intoleransi.
- 3. Seleksi Wawancara: mempertimbangkan integritas dan moralitas

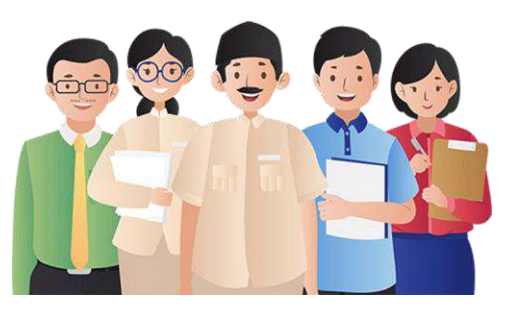

Pelamar seleksi kesesuaian/verifikasi:

- 1. THK II
- 2. Guru honorer di sekolah negeri (terdaftar di Data Pokok Pendidikan ≥ 3 tahun)

Jika, pada seleksi ini masih **tersedia formasi**. Dibuka untuk seleksi selanjutnya

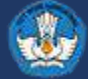

## Peta Kebutuhan Guru (termasuk guru agama)

Guru ASN (1.239.767 memenuhi beban kerja) (termasuk 293.860 kelulusan PPPK 2021)

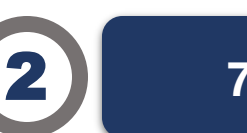

724.029

1.324.118

Guru Non ASN (490.489 memenuhi beban kerja) (termasuk 121.659 guru di Sekolah Negeri lulus *passing grade*)

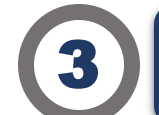

679.279

### Kekosongan Guru

Seharusnya Dapat diisi oleh:

84.351 Kelebihan Guru ASN;
233.540 Kelebihan Guru Honorer;
70.033 DPK;
39.393 Guru Swasta lulus passing grade;
251.962 PPG PraJabatan

| No    | Mata Pelajaran      | %   |
|-------|---------------------|-----|
| 1     | Guru Kelas          | 29% |
| <br>2 | Penjasorkes         | 15% |
| 3     | ТК                  | 14% |
| 4     | Bimbingan Konseling | 9%  |
| 5     | Agama Kristen       | 7%  |
| 6     | Seni Budaya         | 5%  |
| 7     | Agama Katolik       | 5%  |
| 8     | PPKN                | 2%  |
| 9     | Bahasa Indonesia    | 2%  |
| 10    | Sejarah             | 2%  |

## 2.407.784

Total Kebutuhan Guru Tahun 2022/2023

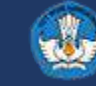

Mekanisme 2 dilakukan dengan penilaian kesesuaian dengan mengutamakan Guru Honorer negeri yang saat ini mengajar dengan beban kerja sesuai dengan regulasi

| <b>589.784</b><br>(Guru Honorer Negeri belum lulus PG) |                         |  |
|--------------------------------------------------------|-------------------------|--|
| <b>368.830</b>                                         | <b>220.954</b>          |  |
| (Memenuhi beban kerja sesuai regulasi)                 | (Perlu di-redistribusi) |  |

- 1. Perlu dilakukan redistribusi Guru Honorer negeri sebanyak **220.954** ke sekolah lain yang membutuhkan sesuai analisis beban kerja (ABK).
- 2. Jika ada pelamar formasi berasal dari luar sekolah induk, maka penilaian kesesuaian dilaksanakan di sekolah asal pelamar. Bila nilai pelamar dari luar sekolah induk lebih tinggi, maka formasinya dipindahkan ke sekolah pelamar yang lulus.
- 3. Pemerintah Daerah hanya mengusulkan formasi seleksi kesesuaian sebanyak **154.270 (41,8%)** dari **368.830** formasi yang dapat dipenuhi dengan mekanisme penilaian kesesuaian.
- 4. Walaupun mekanisme 2 telah dijalankan secara maksimal, masih akan ada guru honorer sekolah negeri tidak mendapat formasi karena:
  - a) Tidak memenuhi syarat;
  - b) Pemerintah Daerah tidak mengajukan formasi sesuai kebutuhan;
  - c) Over supply walaupun telah dilakukan redistribusi.

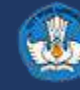

## Ketimpangan Formasi yang Dibuka dengan Kebutuhan Pelamar Prioritas 2 dan 3

| Pabar     | 1.742        |                          |  |
|-----------|--------------|--------------------------|--|
| Kepri     | 2.312        | 324                      |  |
| Sulut     | 4.060        | 583                      |  |
| Maluku    | 3.908        | 608                      |  |
| Malut     | 3.640        | 612                      |  |
| Bali      | 5.989        | 1.225                    |  |
| Sultra    | 5.432        | 1.724                    |  |
| Sultena   | 5.944        | 1.888                    |  |
| NTT       | 11.013       | 5.038                    |  |
| Sumsel    | 11.423       | 5.290                    |  |
| Papua     | 3.276        | 1.852                    |  |
| Kalteng   | 4.331        | 2.465                    |  |
| Aceh      | 6.678        | 3.872                    |  |
| NTB       | 5.769        | 3.540                    |  |
| Riau      | 9.619        | 6.818                    |  |
| Gorontalo | 1.684        | 1.438                    |  |
| Kaltim    | 3.592        | 3.262                    |  |
| Banten    | 6.269        | 6.010                    |  |
| Bengkulu  | 2.266        | 2.790                    |  |
| Sumbar    | 4.497        | 5.737                    |  |
| Kalsel    | 2.448        | 3.724                    |  |
| DKI       | 2.026        | 3.582                    |  |
| Sulsel    | 5.356        | 11.154                   |  |
| Sumut     | 9.644        | 21.227                   |  |
| Kalbar    | 3.844        | 9.213                    |  |
| Kaltara   | 573          | 1.415                    |  |
| Babel     | 660          | 1.646                    |  |
| Jateng    | 6.209        | 16.130                   |  |
| Jambi     | 3.344        | 9.306                    |  |
| Jatim     | 7.525        | 21.394                   |  |
| Sulbar    | 1.007        | 3.413                    |  |
| Lampung   | 3.320        | 11.596                   |  |
| DIY       | 274          | 2.074                    |  |
| Jabar     | 4.596        | 43.610                   |  |
|           | Usul Formasi | Kebutuhan/ Guru Tersedia |  |

Dari **368.830** total kebutuhan observasi Pemerintah Daerah hanya mengusulkan formasi sebanyak **130.416 (35,3%)** 

Sehingga terdapat peluang sebesar 1:2 (1 formasi diperebutkan 2 guru)

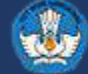

## Alur Seleksi Pelamar Prioritas 2 dan 3

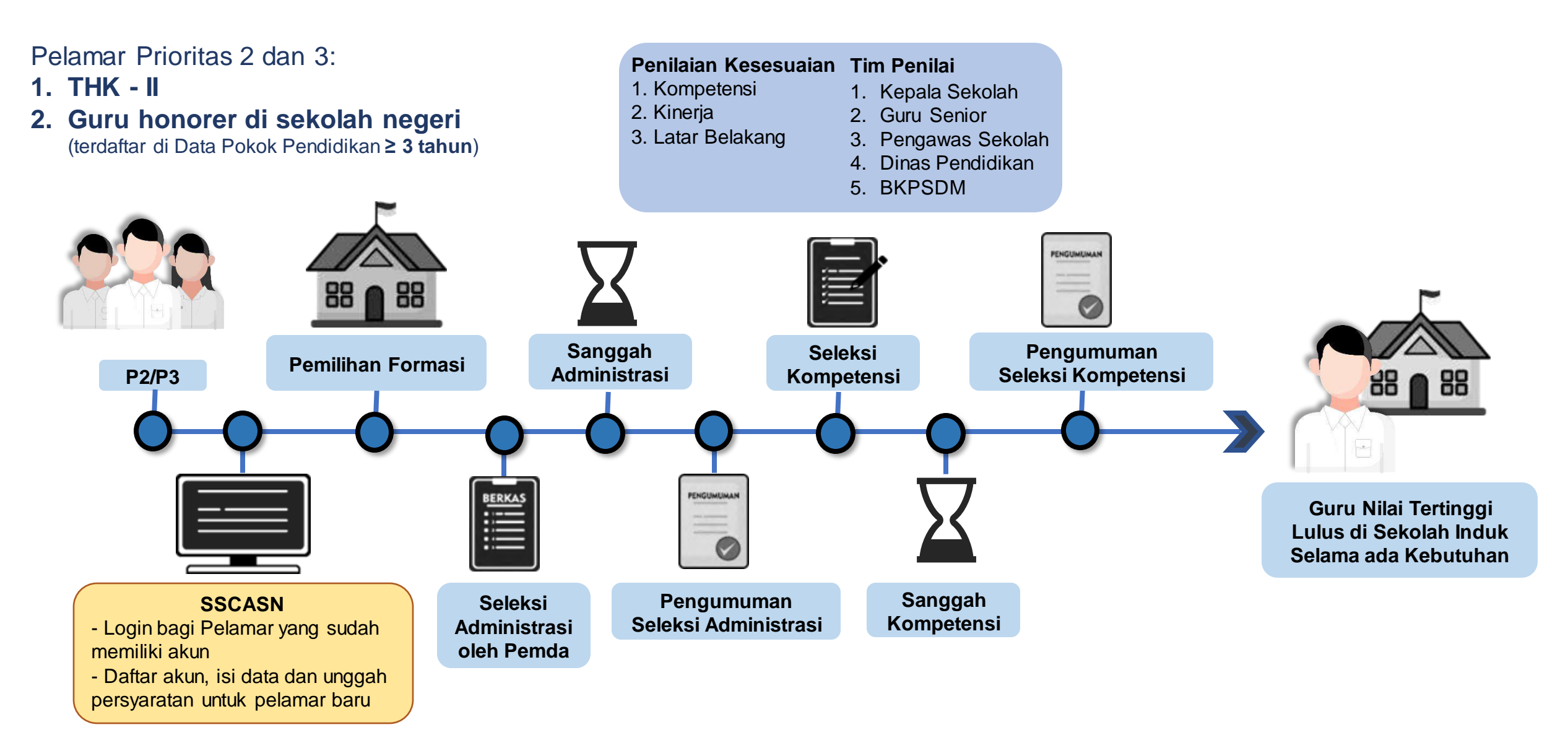

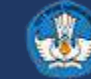

## Pelamar yang lulus akan ditempatkan di sekolah induknya -Juknis Pelaksanaan Seleksi (Kepmendikbudristek) Bab IV Bagian B.3.i

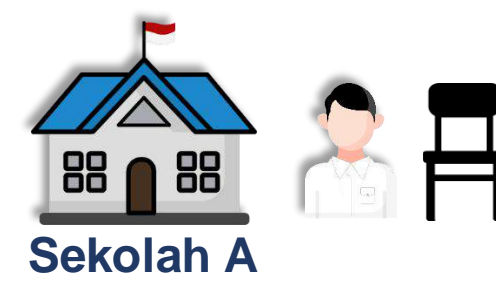

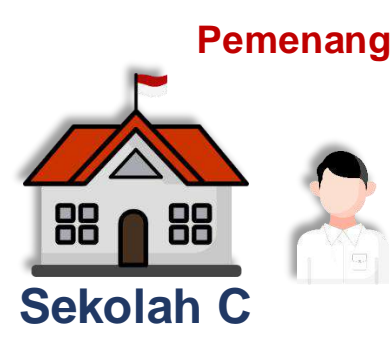

Untuk Jenjang dan Jabatan yang sama Illustrasi:

- Instansi memiliki kebutuhan 4 formasi tersebar di 4 sekolah.
- Formasi hanya dibuka di sekolah A dan B
- Pelamar dari sekolah C dan D melamar ke sekolah A dan B, atau hanya perlu isi biodata diri (penempatan akan ditentukan oleh Kemdikbudristek)
- Penilaian/Observasi dilakukan pada masing-masing sekolah (Pelamar sekolah A dinilai di sekolah A, Pelamar Sekolah D dinilai di sekolah D dan seterusnya)
- Jika Pelamar C dan D memiliki nilai lebih tinggi daripada pelamar A dan B, maka formasi dipindahkan ke sekolah C dan D

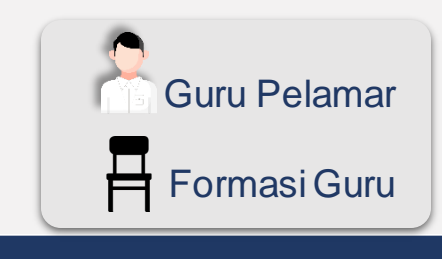

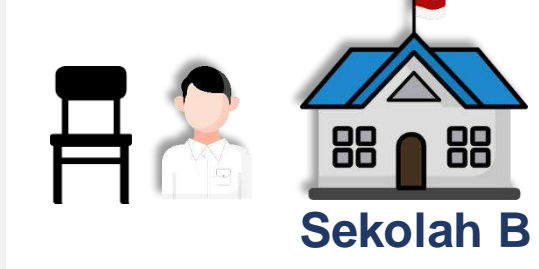

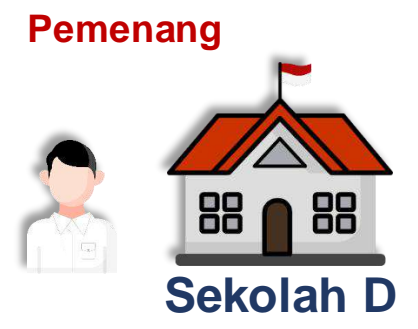

Untuk Jenjang dan Jabatan yang sama

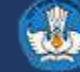

Pelamar yang lulus akan ditempatkan di sekolah induknya. Jika tidak ada kebutuhan, maka akan ditempatkan pada sekolah yang membutuhkan -Juknis Pelaksanaan Seleksi (Kepmendikbudristek) Bab IV Bagian B.3.j

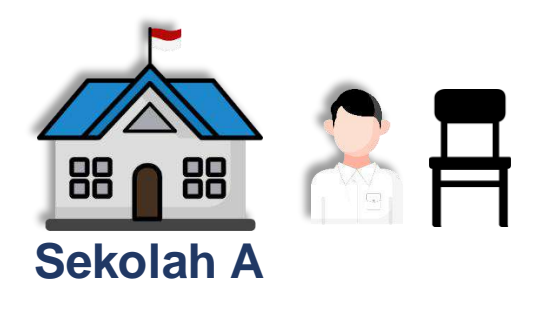

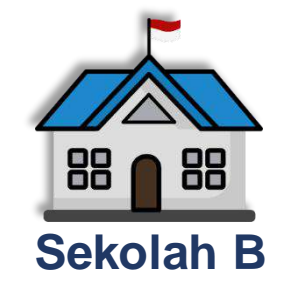

Untuk Jenjang dan Jabatan yang sama

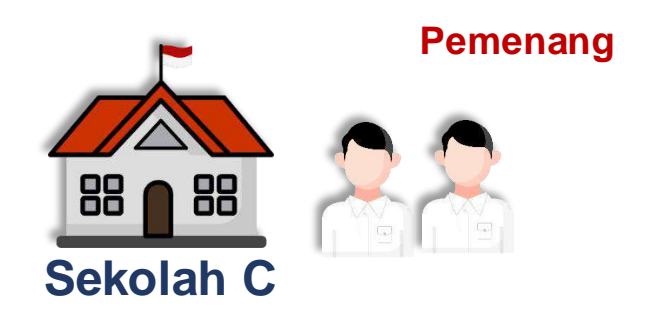

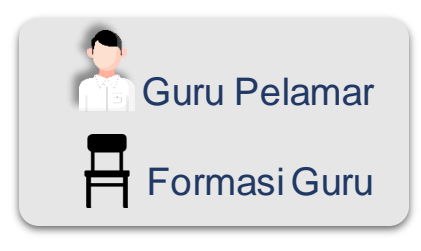

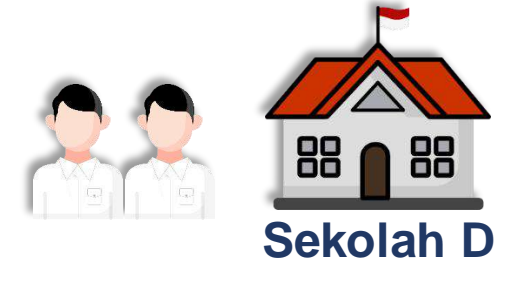

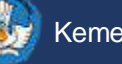

Pelamar yang lulus akan ditempatkan di sekolah induknya. Kemendikbudristek melakukan verval untuk penempatan tempat tugas -Juknis Pelaksanaan Seleksi (Kepmendikbudristek) Bab IV Bagian B.3.k

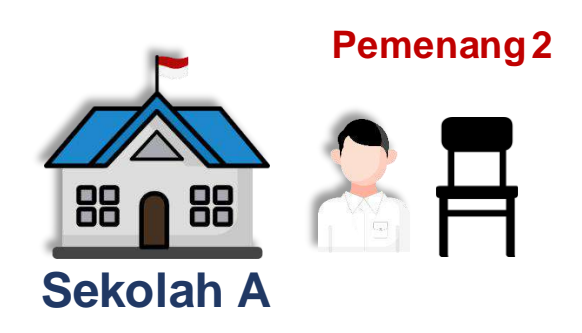

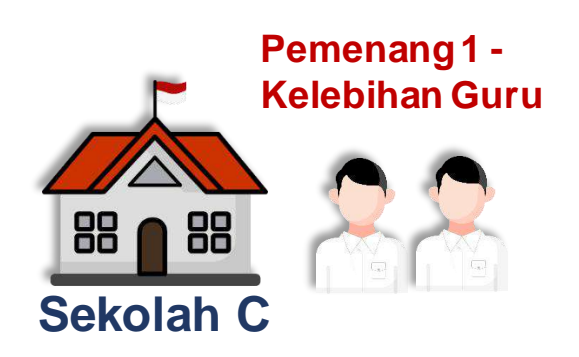

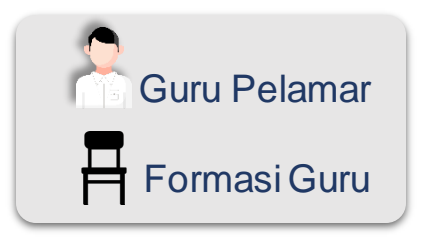

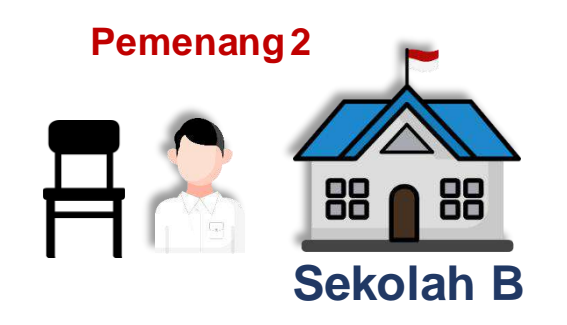

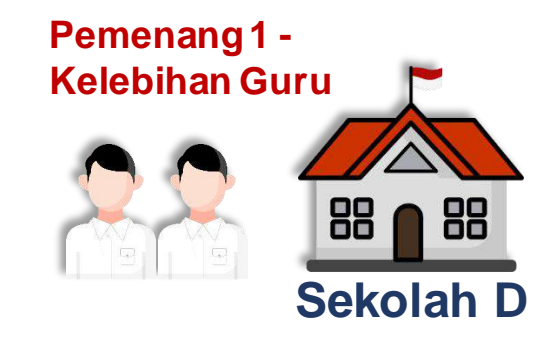

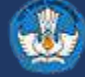

## Akun Penilaian dibentuk Secara Berjenjang. Untuk Seluruh Pelamar

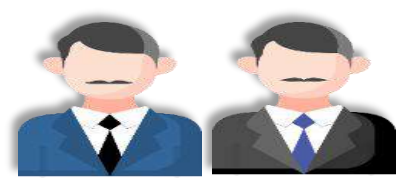

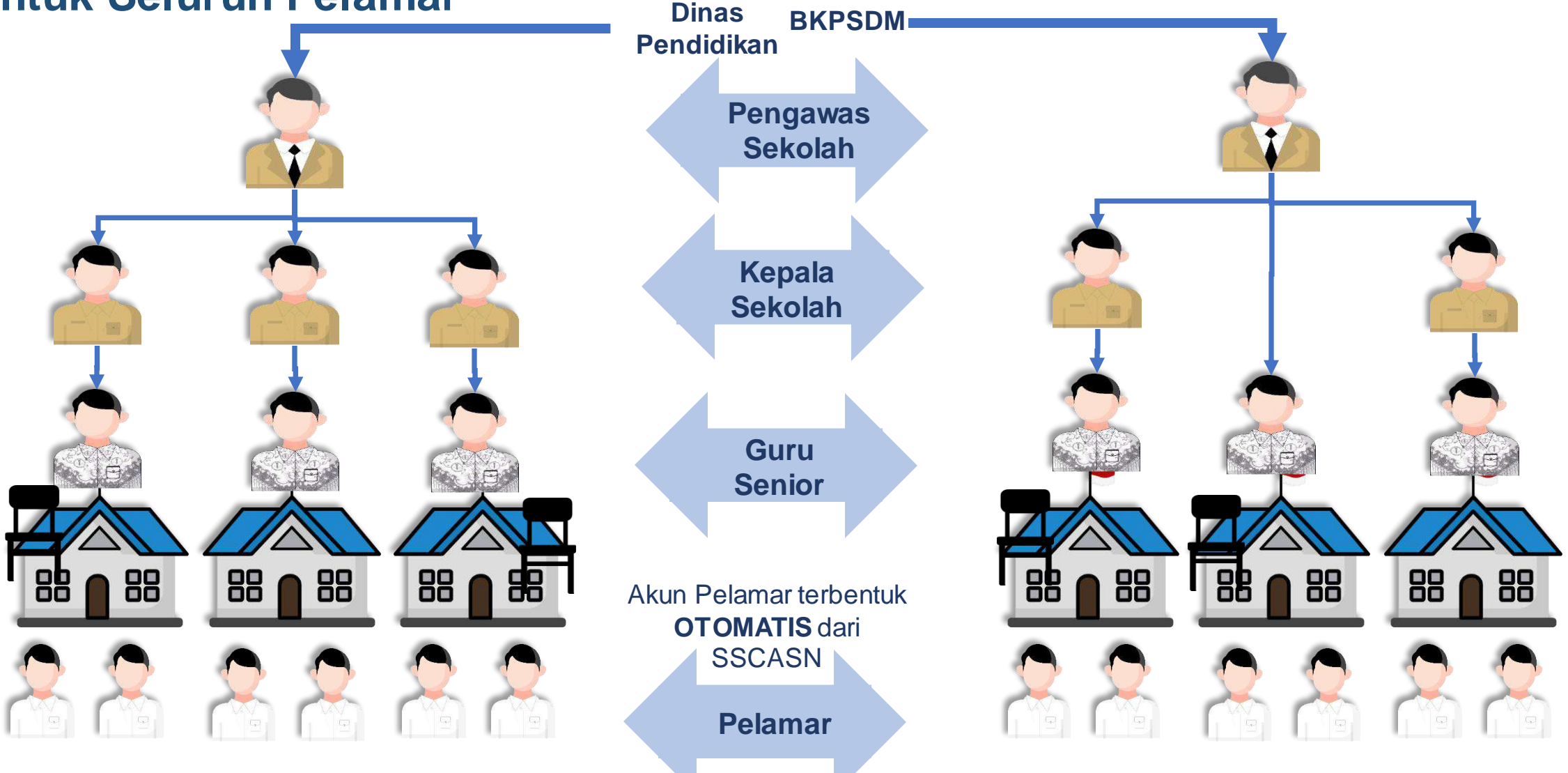

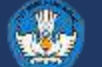

## Seleksi Penilaian Kesesuaian

- Setiap pelamar memiliki akun SSCASN
- Setiap penilai memiliki akun penilaian yang tersinkron dengan akun pelamar di masing-masing sekolah induk
- Akun pelamar akan dibaca oleh penilai/observer untuk memberikan penilaian

| Bobot Penilaian |             |          |  |  |
|-----------------|-------------|----------|--|--|
| Kepala Sekolah  | Guru Senior | Pengawas |  |  |
| 50%             | 30%         | 20%      |  |  |
| Х               | 60%         | 40%      |  |  |
| 70%             | Х           | 30%      |  |  |
| 70%             | 30%         | Х        |  |  |
| 100%            | Х           | Х        |  |  |
| X               | X           | 100%     |  |  |
| Х               | 100%        | Х        |  |  |

### Keterangan:

X: tidak ada penilai

## Latar Belakang

•

Pemeriksaan latar belakang dilaksanakan untuk memastikan tidak adanya keterlibatan dalam kegiatan perundungan, kekerasan seksual, penyalahgunaan narkotika, psikotropika, dan zat adiktif lainnya (NAPZA), serta intoleransi. pelamar akan dinilai oleh:

- a. Dinas Pendidikan
- b. BKPSDM

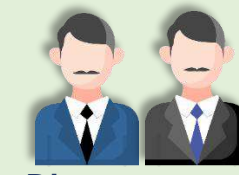

Dinas Pendidikan

## Kompetensi 40%

Pelamar akan dinilai kompetensinya di sekolah induknya oleh:

- a. Kepala sekolah.
- b. Guru senior.
- c. Pengawas sekolah yang ditugaskan

Senior

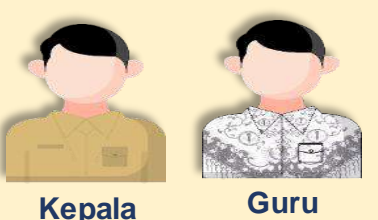

Sekolah

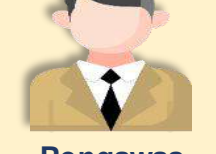

Pengawas Sekolah

## Kinerja 60%

Pelamar akan dinilai kinerjanya di sekolah induknya oleh:

- a. Kepala sekolah.
- b. Guru senior.
- c. Pengawas sekolah yang ditugaskan

Hasil Penilaian kinerja kemudian akan verifikasi oleh Dinas Pendidikan dan BKPSDM berdasarkan portofolio guru dengan skala **60% - 100%.** 

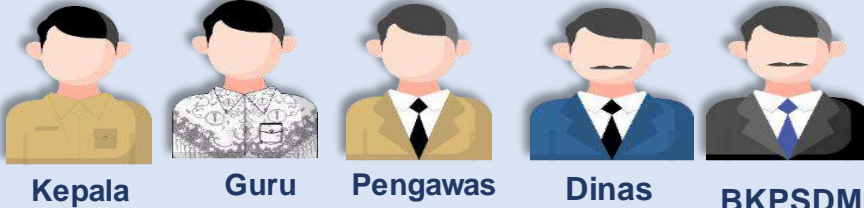

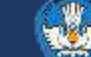

Sekolah

Senior Sekolah Pendidikan

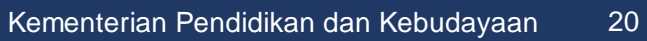

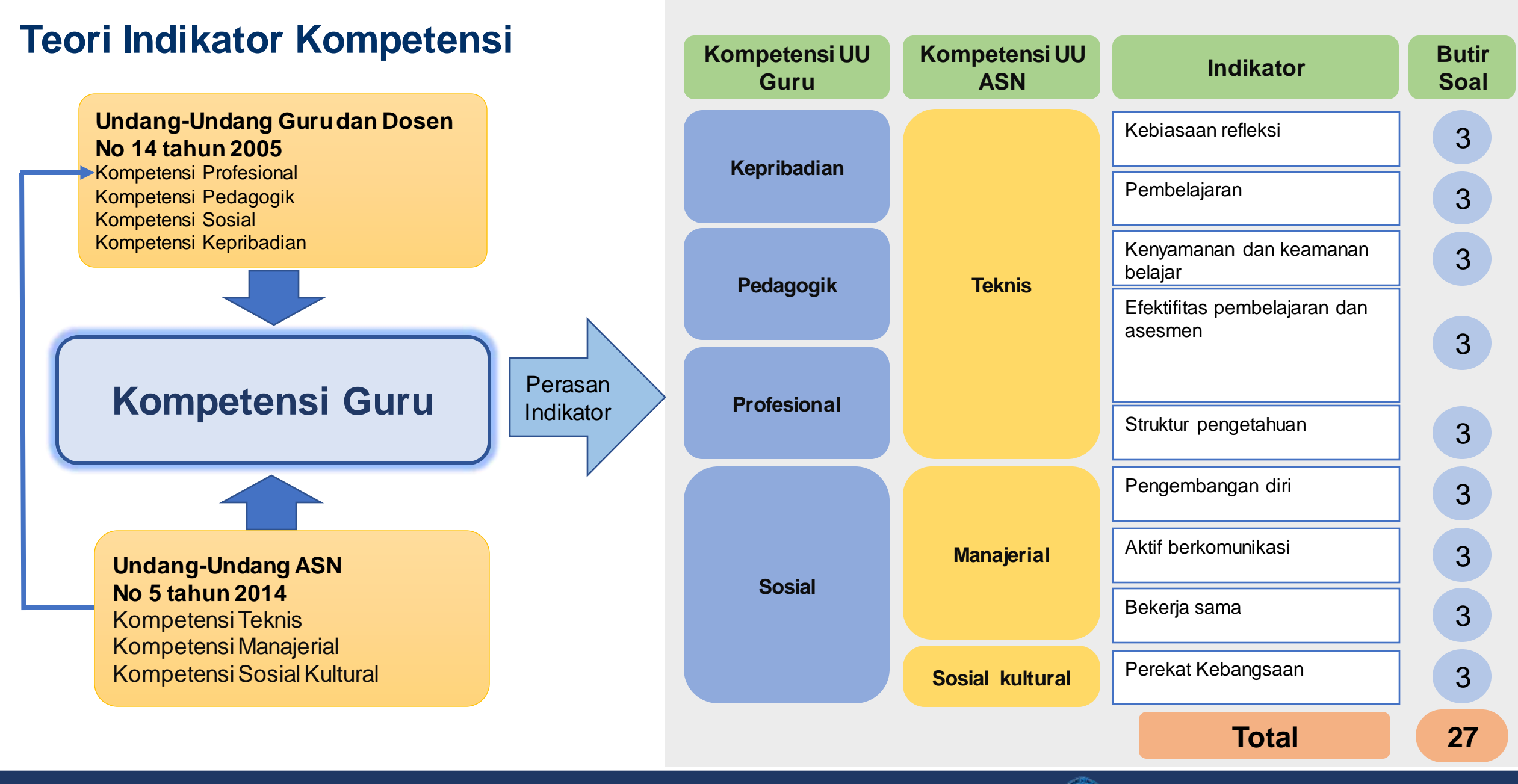

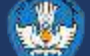

## Contoh instrumen seleksi kesesuaian (Kompetensi)

Dalam melakukan pendekatan, kandidat melakukan:

Mencatat kekurangan.

Meminta masukan untuk perbaikan individu secara berkesinambungan

Refleksi bersama serta meminta masukan

Selalu meminta pendapat tentang diri sendiri

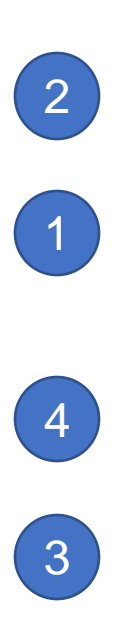

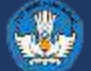

## Kisi-kisi instrumen penilaian kesesuaian (Kinerja)

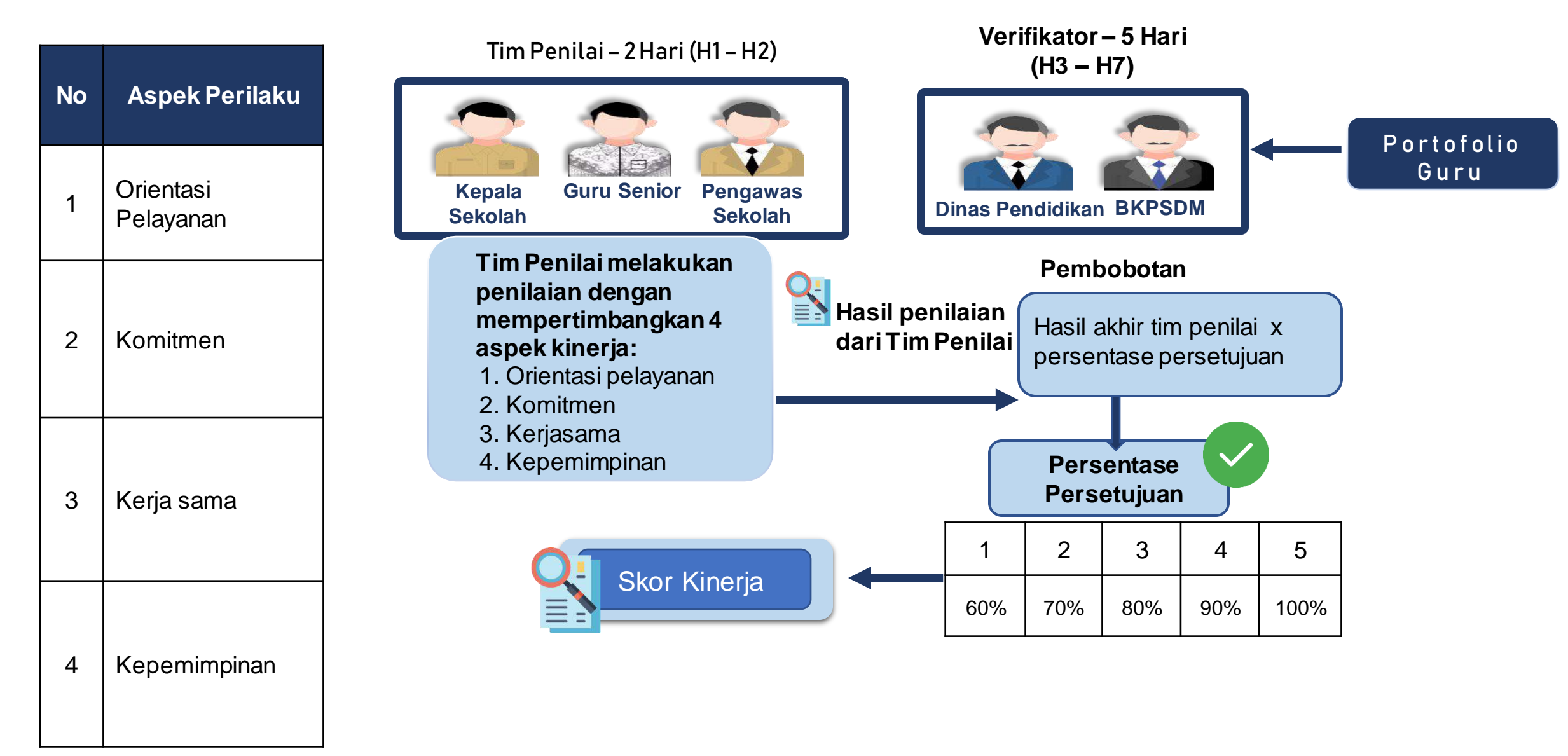

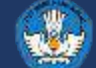

## Pelaksanaan Seleksi Kompetensi Pelamar Prioritas II dan Pelamar Prioritas III

### Pelaksana Seleksi

| Panselnas                   | Kementerian PANRB, Kemendikbudristek, BKN, dan unsur lain<br>KepMenPAN-RB No 82 Tahun 2022                                                                                                    |                                                                                                    |  |
|-----------------------------|----------------------------------------------------------------------------------------------------|----------------------------------------------------------------------------------------------------|--|
| Pansel<br>Kemendikbudristek | Mendikbudristek, Sesjen, KaBSKAP Ditjen GTK, Setditjen GTK<br>Kepmendikbudristek                                                                                                    |                                                                                                    |  |
|                             | Kepala Daerah Ka BKD/BKPSDM, Ka<br>Kep Kepala Daerah                                                                                                    | Dinas Pendidikan, anggota                                                                                                    |  |
| Panselda                    | <ol> <li>koordinasi dengan Pansel<br/>Kemendikbudristek;</li> <li>menetapkan kepanitiaan di daerah</li> <li>mengumumkan pelamaran</li> <li>menetapkan Tim Penilai Seleksi<br/>Kompetensi;</li> <li>menetapkan satu lokasi sebagai<br/>tempat penilaian;</li> <li>menyiapkan sarana pelaksanaan<br/>seleksi</li> </ol> | <ol> <li>7. melaksanakan seleksi kompetensi;</li> <li>8. mengumumkan hasil seleksi kompetensi;</li> <li>9. memberikan tanggapan atas pengajuan<br/>sanggahan hasil seleksi kompetensi;</li> <li>10.menyampaikan hasil seleksi kompetensi<br/>kepada Pansel Kemendikbudristek melalui<br/>aplikasi penilaian; dan</li> <li>11.memproses pengangkatan PPPK yang<br/>telah dinyatakan lulus tahap akhir seleksi</li> </ol> |  |

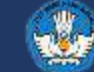

## **3** Mekanisme seleksi tes bagi pelamar umum

- 1. Seleksi Tes dilaksanakan apabila masih tersedia kuota formasi PPPK Guru setelah seleksi kesesuaian/verifikasi.
- 2. Seleksi Tes dilakukan menggunakan CAT.

| Tipe Konten                                              | Butir soal | Waktu | Bobot |
|----------------------------------------------------------|------------|-------|-------|
| <b>Kompetensi teknis*</b><br>(sesuai mata pelajaran)     | 80-100     | 120   | 60%   |
| Manajerial                                               | 30         | 25    | 40%   |
| Sosio-Kultural                                           | 20         | 15    |       |
| <b>Pertanyaan wawancara</b><br>(dijawab secara tertulis) | 10         | 10    |       |
| JUMLAH                                                   | 140-160    | 170   | 100%  |

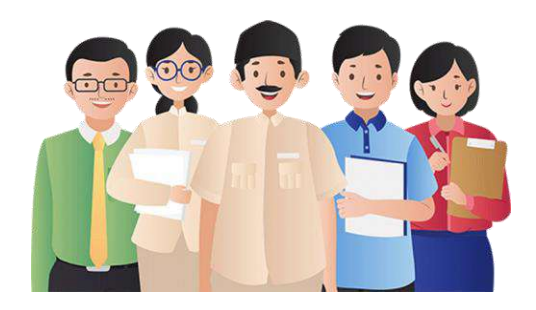

### Pelamar seleksi tes:

- 1. Honorer di sekolah negeri (terdaftar di Data Pokok Pendidikan < 3 tahun)
- 2. Lulusan Program Pendidikan Guru

(terdaftar pada database kelulusan Program Pendidikan Guru di Kementerian Pendidikan, Kebudayaan, Riset dan Teknologi)

### 3. Individu di sekolah swasta

(terdaftar di Data Pokok Pendidikan)

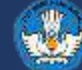

## Alur Seleksi Pelamar Umum

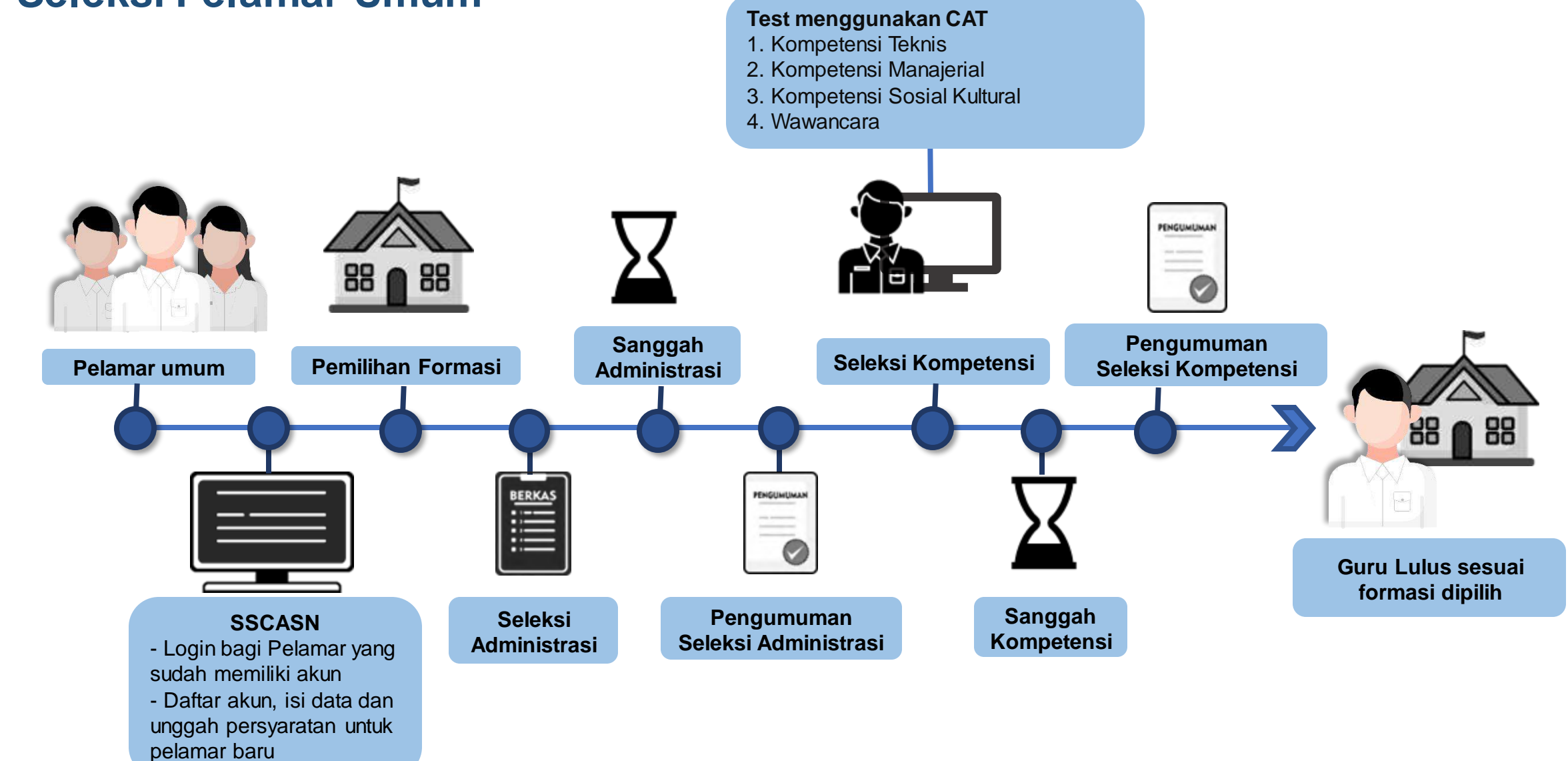

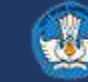

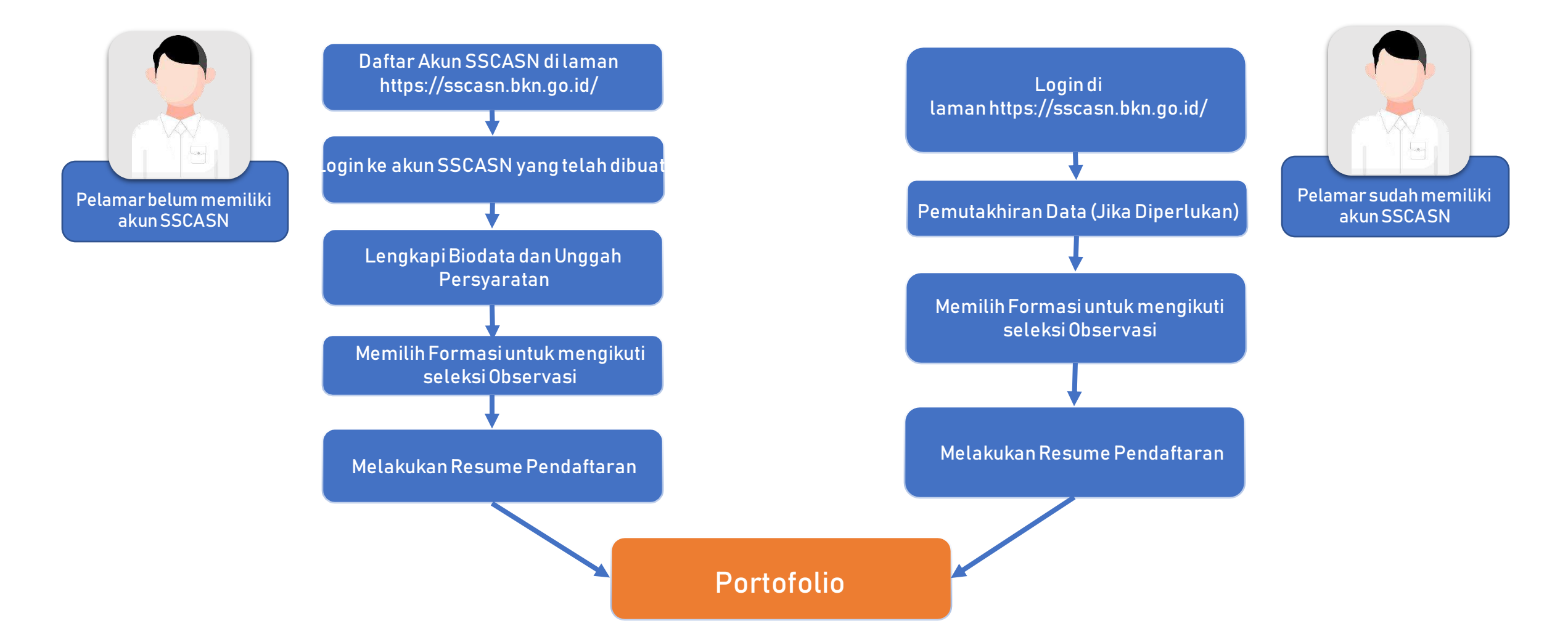

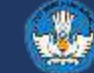

## **Rencana Jadwal Seleksi**

| No | Tahapan Kegiatan                                                                                 | Waktu                    |
|----|--------------------------------------------------------------------------------------------------|--------------------------|
| 1  | Pemetaan Kebutuhan                                                                               | April 2022               |
| 2  | Sosialisasi Pelaksanaan                                                                          | Juni – September 2022    |
| 3  | Penetapan Kebutuhan/Formasi                                                                      | September 2022           |
| 4  | Pengumuman Lowongan                                                                              | September - Oktober 2022 |
| 5  | Pelamaran                                                                                        | September - Oktober 2022 |
| 6  | Seleksi Administrasi                                                                             | Oktober 2022             |
| 7  | Pengumuman hasil seleksi administrasi                                                            | Oktober 2022             |
| 8  | Masa sanggah dan jawab sanggah seleksi administrasi                                              | Oktober 2022             |
| 9  | Pengumuman hasil sanggah seleksi administrasi                                                    | Oktober 2022             |
| 10 | Penempatan bagi pelamar prioritas I                                                              | Oktober 2022             |
| 11 | Pelaksanaan seleksi kompetensi bagi pelamar prioritas II dan pelamar prioritas III               | Oktober 2022             |
| 12 | Pengumuman hasil seleksi kompetensi pelamar prioritas II dan pelamar prioritas III               | Oktober 2022             |
| 13 | Masa sanggah dan Jawab sanggah seleksi kompetensi pelamar prioritas II dan pelamar prioritas III | November 2022            |
| 14 | Pengumuman hasil sanggah seleksi kompetensi pelamar prioritas II dan pelamar prioritas III       | November 2022            |
| 15 | Pelaksanaan seleksi kompetensi bagi pelamar umum                                                 | November 2022            |
| 16 | Pengumuman hasil seleksi kompetensi bagi pelamar umum                                            | Desember 2022            |
| 17 | Masa sanggah dan Jawab sanggah seleksi kompetensi bagi pelamar umum                              | Desember 2022            |
| 18 | Pengumuman hasil sanggah seleksi kompetensi bagi pelamar umum                                    | Desember 2022            |

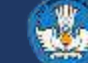

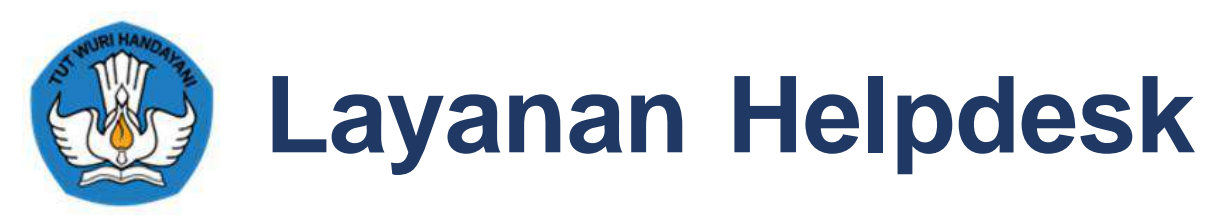

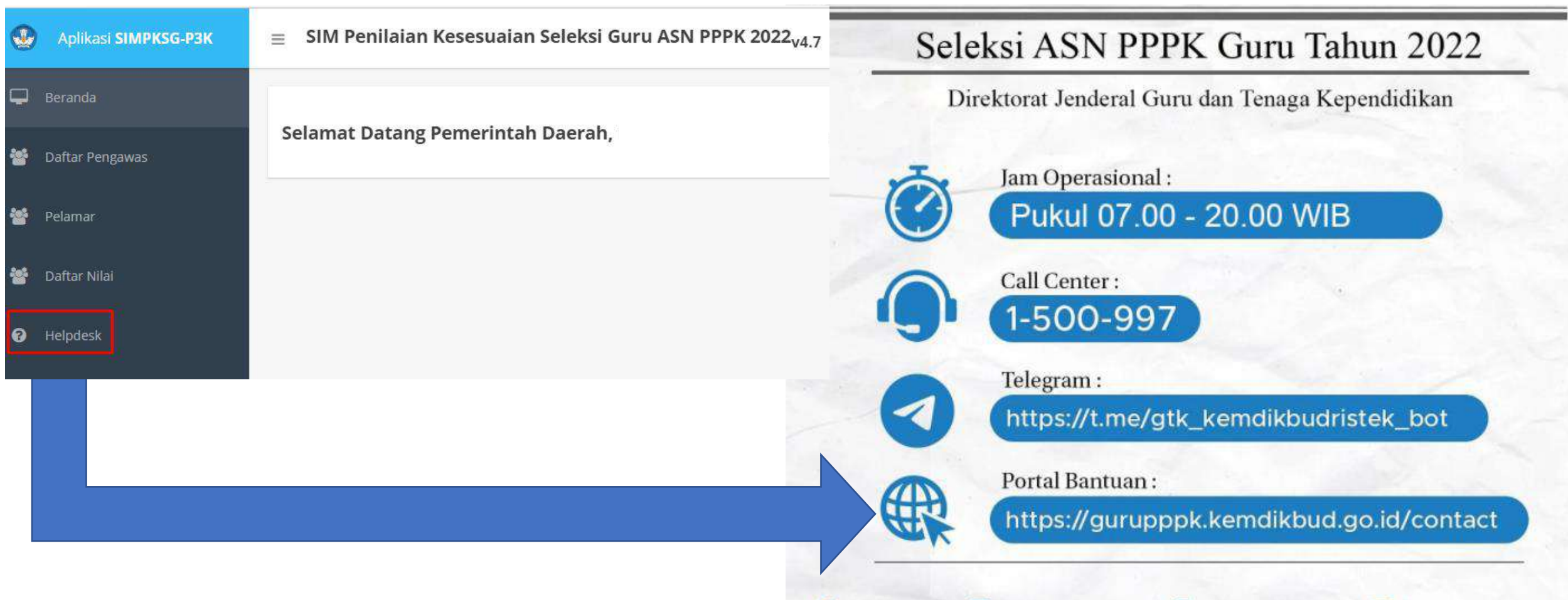

🔰 GTK\_KEMDIKBUD 🛐 DITJEN.GTK.KEMDIKBUD 🞯 DITJEN GTK KEMDIKBUD 💽 RI DITJEN GTK KEMDIKBUD

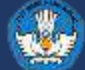

## Terima kasih

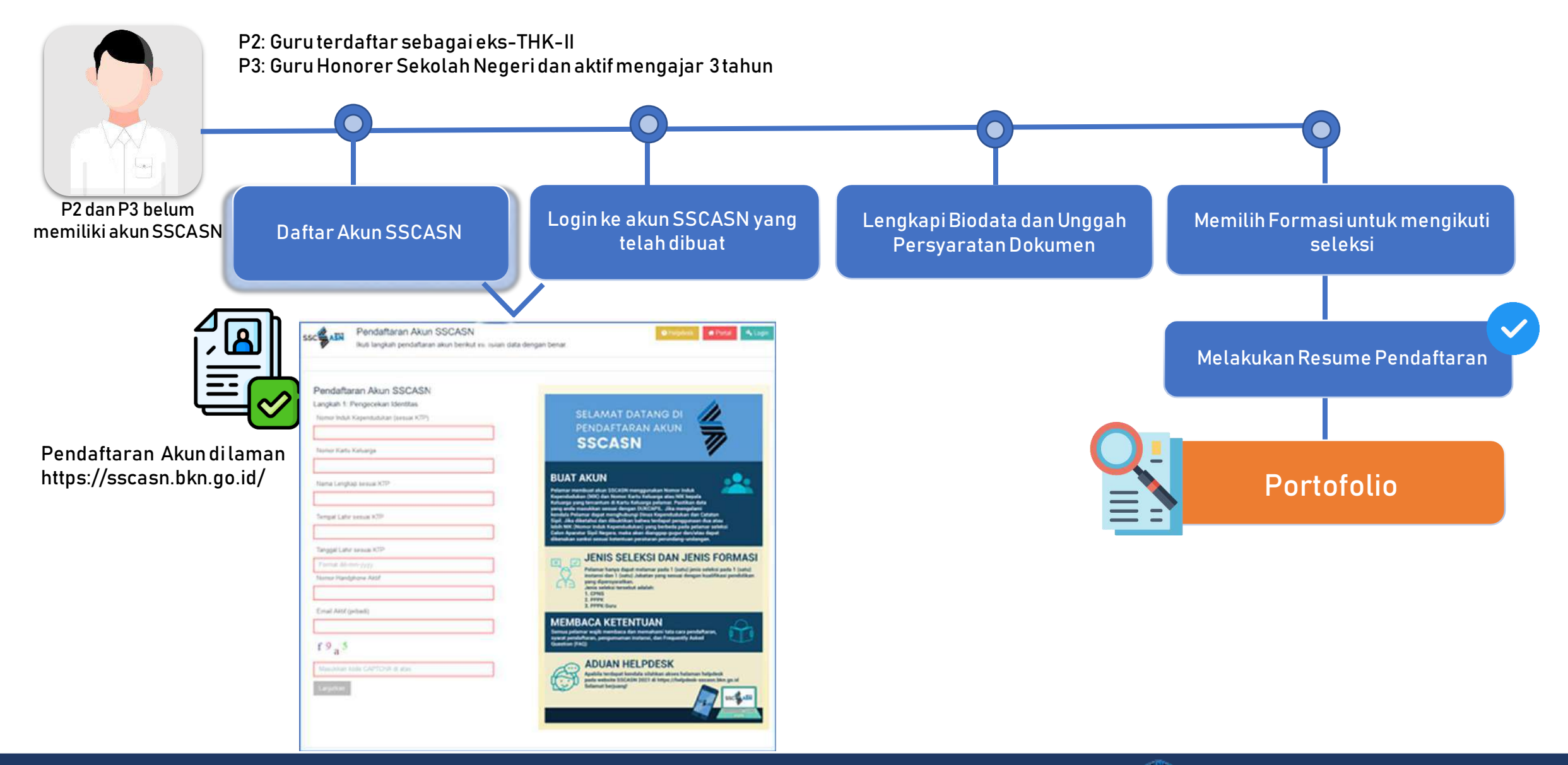

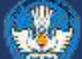

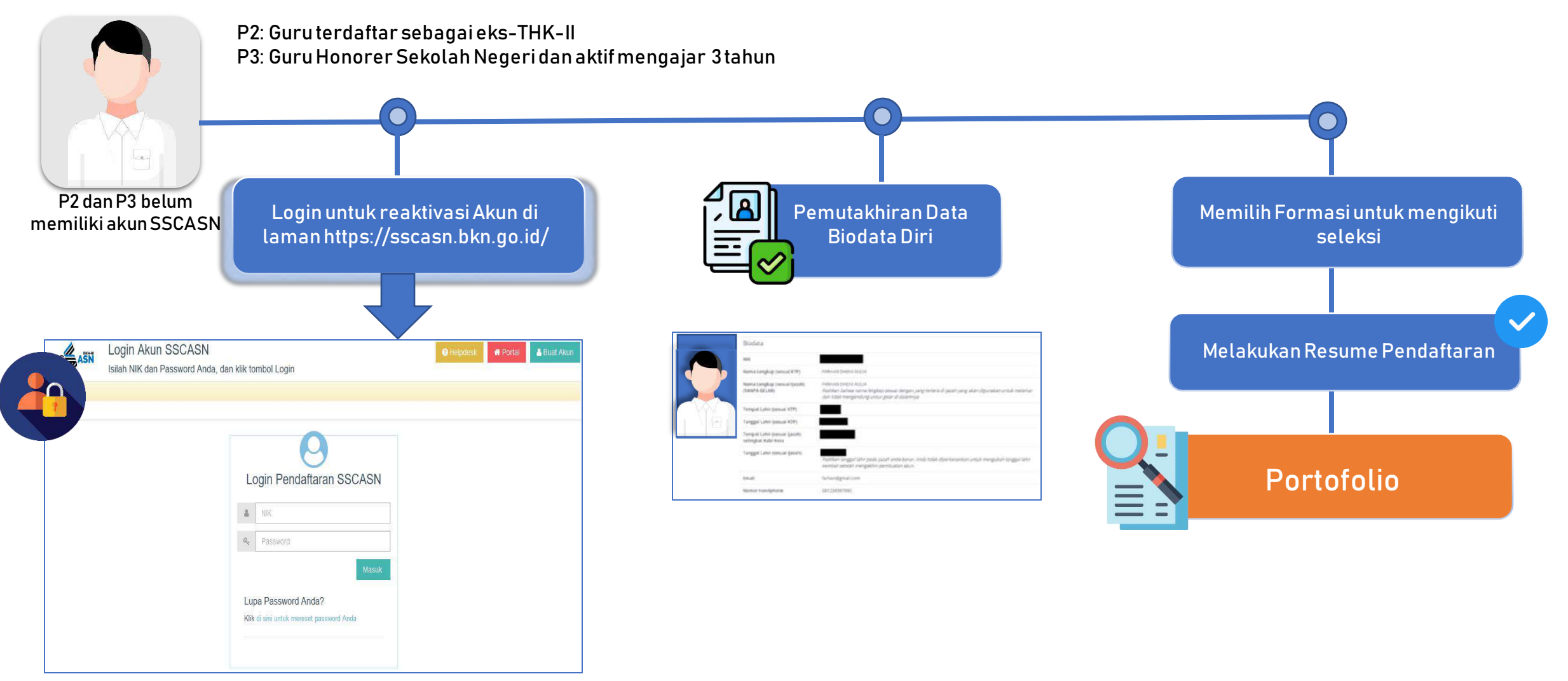

Login Akun di laman https://sscasn.bkn.go.id/

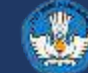

### Langkah 1 – Pengecekan Identitas

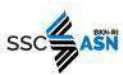

### Pendaftaran Akun SSCASN Ikuti langkah pendaftaran akun berikut ini. Isilah data dengan benar.

Pendaftaran Akun SSCASN

Langkah 1: Pengecekan Identitas

Nomor Induk Kependudukan (sesuai KTP)

Nomor Kartu Keluarga

Nama Lengkap sesuai KTP

Tempat Lahir sesuai KTP

Tanggal Lahir sesuai KTP

Format dd-mm-yyyy

Nomor Handphone Aktif

Email Aktif (pribadi)

f 9 a 5

Masukkan kode CAPTCHA di atas

Lanjutki

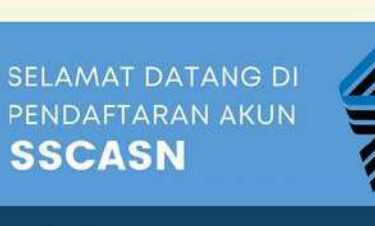

Portal

### **BUAT AKUN**

Pelamar membuat akun SSCASN menggunakan Nomor Induk Kependudukan (NIK) dan Nomor Kartu Keluarga patau NIK kepala Keluarga yang tercantum di Kartu Keluarga palamar. Pastikan data yang anda masukkan sesuai dengan DUKCAPIL. Jika mengalami kendala Pelamar dapat menghubungi Dinas Kependudukan dan Catatan Sipil. Jika diketahui dan dibuktikan bahwa terdapat penggunaan dua atau lebih NIK (Nomor Induk Kependudukan) yang berbeda pada pelamar seleksi Calon Apartur Sipil Negara, maka akan dianggap gugur dan/atau dapat dikenakan sanksi sesuai ketentuan peraturan perundang-undangan.

#### JENIS SELEKSI DAN JENIS FORMASI

Pelamar hanya dapat melamar pada 1 (satu) jenis seleksi pada 1 (satu) instansi dan 1 (satu) Jabatan yang sesuai dengan kualifikasi pendidikan yang dipersyaratkan. Jenis seleksi tersebut adalah: 1. CPNS

2. PPPK 3. PPPK Guru

#### MEMBACA KETENTUAN

Semua pelamar wajib membaca dan memahami tata cara pendaftaran. syarat pendaftaran, pengumuman instansi, dan Frequently Asked Question (FAQ)

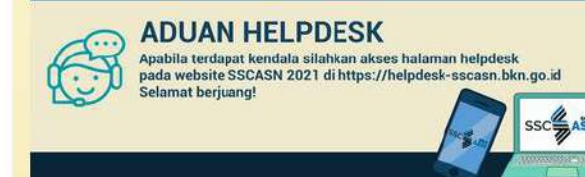

Pada tahap ini, bertujuan untuk **mencocokkan data pelamar dengan database Disdukcapil**. Isi data :

Nomor Induk Kependudukan (NIK),

- Nomor Kartu Keluarga,
- Nama Lengkap,
- P Tempat Lahir, dan
- Tanggal Lahir.

## Pastikan memasukkan data sesuai dengan KTP pelamar.

Apabila muncul Pesan Galat NIK dan No KK tidak sesuai, silahkan ikuti instruksi pada Pesan Galat, BUKAN menghubungi instansi atau Badan Kepegawaian Negara (BKN) selaku Panitia Seleksi Nasional (Panselnas).

Galat

Mohon maaf, Nik dan No KK tidak sesuai. Silakan hubungi HALO Dukcapil 1500537 atau melapor ke Dinas Dukcapil setempat

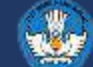

Baiklah

### Pendaftaran Akun - <u>https://daftar-sscasn.bkn.go.id/akun</u> Langkah 2 – Lengkapi Data

| Ikuti langkah pendaftaran akun berikut ini. Isilah dat                                                                                                    | ta dengan benar.                              |
|----------------------------------------------------------------------------------------------------|-----------------------------------------------|
| Pendaftaran Akun SSCASN                                                                                                    |                                               |
| Langkah 2: Lengkapi Data                                                                                                    |                                               |
| Silahkan isi formulir di bawah ini dengan lengkap dan benar.                                                                                                    |                                               |
| PERHATIAN Pastikan nama, tempat dan tanegal lahir jiazah sesuai dengan jiazah y                                                                                                    | ane akan digunakan di dalam pendaftarah CPNS. |
|                                                                                                    |                                               |
| NIK                                                                                                    | Password 3                                    |
|                                                                                                    |                                               |
| Nama                                                                                                    | Konfirmasi Password                           |
| IBNU ADITYA KARANA                                                                                                    |                                               |
| Nomor Handphone                                                                                                    | Pertanyaan Pengaman 1 🎝                       |
| 081234567890                                                                                                    |                                               |
|                                                                                                    | Jawaban Pengaman 1 6                          |
| Email                                                                                                    |                                               |
| aaa@gmail.com                                                                                                    |                                               |
| Email<br>aaa@gmail.com<br>Nama Anda tanpa gelar [Sesuai yang tertulis pada Ijazah]                                                                                                   | Pertanyaan Pengaman 2                         |
| Email<br>aaa@gmail.com<br>Nama Anda tanpa gelar [Sesuai yang tertulis pad <i>a</i> Ijazah]<br>IBNU ADITYA KARANA                                                                     | Pertanyaan Pengaman 2 7                       |
| Email<br>aaa@gmail.com<br>Nama Anda tanpa gelar [Sesuai yang tertulis pada Ijazah]<br>IBNU ADITYA KARANA<br>*Nama sesuai Ijazah, TANPA GELAR, Contoh : Susanto S.Pd diketik SUSANTO' | Pertanyaan Pengaman 2 <b>7</b>                |

Pada tahap ini bertujuan untuk membandingkan data pelamar di KTP dengan di Ijazah.

- 1. Email
- 2. Nama Lengkap Tanpa Gelar (Sesuai Ijazah)
- 3. Password
- 4. Konfirmasi Password
- 5. Pertanyaan Pengaman 1
- 6. Jawaban Pengaman 1
- 7. Pertanyaan Pengaman 2
- 8. Jawaban Pengaman 2

Kolom NIK, Nama, Nomor Handphone dan Tanggal lahir sesuai KTP sudah terisi otomatis sesuai dengan tahap sebelumnya

Pastikan untuk diingat isian tersebut. Jangan Sampai Lupa!!!

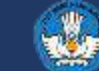

| Pendaftaran Akun -        | https://daftar-sscasn. | .bkn.go.id/akun |
|---------------------------|------------------------|-----------------|
| Langkah 2 – Lengkapi Data | a                      |                 |

| Tanggal Lahir sesuai K                           | īP                                                                                                    | a                             |  |
|--------------------------------------------------|----------------------------------------------------------------------------------------------------|-------------------------------|--|
|                                                  | 10                                                                                                    | Masukkan kode CAPTCHA di atas |  |
| Kabupaten/Kota Lahir                             | [sesual dengan ijazah]                                                                                                    | Lanjutkan                     |  |
| Yang dimasukkan adalal<br>Ijazah, BUKAN TEMPAT L | n tempat lahir Anda setingkat kabupaten / kota yang tertera di<br>JIMANA IJAZAH ANDA DITERBITIKAN                            |                               |  |
| Tanggal Lahir (Sesuai i                          | dengan (jazah) 1                                                                                                    |                               |  |
| And the second second second                     |                                                                                                    |                               |  |
| ")wasukan tanggai sanir                          | anda yang tertera pada ijazan anda                                                                                           |                               |  |
| Jenis Kelamin 12                                 |                                                                                                    |                               |  |
| Contoh Ktp yang<br>benar                         | File Scan KTP dengan ekstensi jpg/jpeg (maksimal 200<br>Kb)                                                                  |                               |  |
|                                                  | Choose File No file chosen<br>KTP/ Bukti Kependudukan resmi yang lainnya dapat diunggah<br>disini                            |                               |  |
| Contoh swafoto                                   | s<br>Swafoto dengan ekstensi jpg/jpeg (maksimal 200 Kb)                                                                      |                               |  |
| yang benar                                       | Choose File No file chosen<br>Swafoto yang diunggah adalah swafoto yang tampak muka<br>dengan jelas seperti gambar disamping |                               |  |
|                                                  |                                                                                                    |                               |  |

Pada tahap ini bertujuan untuk membandingkan data pelamar di KTP dengan di Ijazah.

- 9. Tempat Lahir (Sesuai KTP)
- 10. Kabupaten/Kota Lahir (Sesuai Ijazah)
- 11. Tanggal Lahir (Sesuai Ijazah)
- 12. Jenis Kelamin
- 13. Upload KTP (maksimal ukuran 200kb dan format jpg/jpeg)
- 14. Upload Swafoto (maksimal ukuran 200kb dan format jpg/jpeg)
- 15. Captcha

Kolom NIK, Nama, Nomor Handphone dan Tanggal lahir sesuai KTP sudah terisi otomatis sesuai dengan tahap sebelumnya

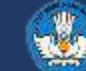

### Pendaftaran Akun - <u>https://daftar-sscasn.bkn.go.id/akun</u> Langkah 3 – Pengecekan Ulang Data

| Pendaftaran           | Akun SSCASN                                                             |                                                                                                    |
|-----------------------|-------------------------------------------------------------------------|----------------------------------------------------------------------------------------------------|
| Langkah 3; Penge      | cekan Ulang Data                                                        |                                                                                                    |
| Sebelum mengakhiri pe | endaftaran akun, pastikan data yang Anda n                              | nasukkan beserta pas foto yang terunggah sudah benar. Jika ingin melakukan perbaikan data, klik tombol                                             |
| Kenibai unuk memp     | erbeini oala yang olmasukkan, jika Anda ing                             | an mengakun pendararan akun, kik tombor Proses Pendararan Akun .                                                                                   |
| PERHATIAN setelah     | pendaftaran abun diproses. Anda tidak bisa<br>Litidak ada kesalahan isi | melakukan perubahan data pendaftaran akun seperti Nama, Tempat Lahir, Tanggal Lahir, Pas Foto, dan                                                 |
| sevagan yar rasenar   | rever ode kesaneran ist.                                                |                                                                                                    |
|                       | Biodata                                                                 |                                                                                                    |
|                       |                                                                         |                                                                                                    |
|                       | NIK                                                                     |                                                                                                    |
|                       | Nama Lengkap (sesuai KTP)                                               | IBNU ADITYA KARANA                                                                                                    |
|                       | Nama Lengkap (sesuai Ijazah)                                            | IBNU ADITYA KARANA                                                                                                    |
|                       | (TANPA GELAR)                                                           | Pastikan banwa nama lengkap sesuai dengan yang tertera di yazan yang akan digunakan untuk melamar<br>dan tidak mengandung unsur gelar di dalamnya  |
| FVA/T                 | Tempat Lahir (sesuai KTP)                                               |                                                                                                    |
|                       | Tanggal Lahir (sesual KTP)                                              |                                                                                                    |
|                       | Tempat Lahir (sesuai ijazah)                                            |                                                                                                    |
|                       | setingkat Kab/ Kota                                                     |                                                                                                    |
|                       | Tanggal Lahir (sesuai Ijazah)                                           |                                                                                                    |
|                       |                                                                         | Pastikan tanggai lahir pada ijazan anda benar. Anda tidak diperkenankan untuk mengubah tanggai lahir<br>kembali setelah mengakhiri pembuatan akun. |
|                       |                                                                         | aaa@umail.com                                                                                                    |
|                       | Email                                                                   | dadegmanoun                                                                                                    |

Langkah ini bertujuan untuk mencocokkan kembali data yang sudah terisi, jika sudah yakin benar seluruhnya.

### Lanjutkan Proses Pendaftaran Akun

Pastikan data sudah terisi benar, karena tidak bisa memperbaiki/mengulang kembali tahap ini.

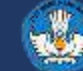

Pendaftaran Akun - <u>https://daftar-sscasn.bkn.go.id/akun</u> Hasil Pendaftaran Akun

| SSC                                  | KARTU INFORMASI AKUN<br>SISTEM SELEKSI CALON ASN |
|--------------------------------------|--------------------------------------------------|
| No. Identitas KTP                    | :                                                |
| Nama Akun                            | : IBNU ADITYA KARANA                             |
| Nama sesuai Ijazah                   | : IBNU ADITYA KARANA                             |
| Tempat / Tanggal Lahir sesual KTP    |                                                  |
| Tempat / Tanggal Lahir sesuai Ijazah |                                                  |
| Jenis Kelamin                        | : Pria                                           |
| Tol / Jam Pendaftaran                |                                                  |

Selamat, Anda telah berhasil registrasi tahap awal pada portal Sistem Seleksi Calon Aparatur Sipil Negara.

Silahkan lanjutkan masuk ke https://sscasn.bkn.go.id pada menu "Login" dengan menggunakan NIK dan password yang telah Anda daftarkan.

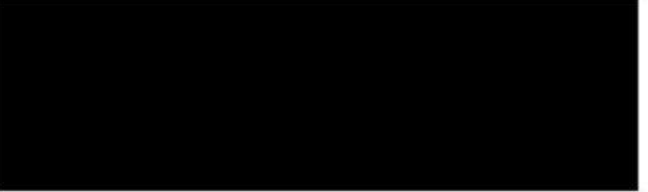

"Demikian data pribadi ini saya buat dengan sebenarnya dan bila temyata isian yang dibuat tidak benar, saya bersedia menanggung akibat hukum yang ditimbulkannya"

Edited version 5.0 (20220611) #PanselnasBKN2022

Setelah Proses Pendaftaran Akun akan muncul Kartu Informasi Akun Sistem Seleksi Calon ASN

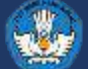

### Login Pemilihan Jenis Seleksi dan Pengisian Biodata Login akun

Setelah selesai Proses Pendaftaran Akun. Silahkan login di

https://daftar-sscasn.bkn.go.id/login

Menggunakan NIK dan Password yang dibuat pada tahap pendaftaran (Langkah 2).

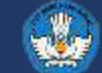

### Login Pemilihan Jenis Seleksi dan Pengisian Biodata Langkah 1 – Pengisian Biodata

| ssc ASN 1. Peng<br>Silahkan k                                 | <b>jisian Biodata</b><br>engkapi isian biodata dengan Benar                                                                                                    |                                                                        | 🏂 i ibnu aditya karana 🕞                                                                                                    |
|---------------------------------------------------------------|----------------------------------------------------------------------------------------------------|------------------------------------------------------------------------|----------------------------------------------------------------------------------------------------|
| PERHATIAN Pastikan Anda mer<br>setelah mengakhiri pendaftaran | ngakhiri pendaftaran di tahapan terakhir (Resume) agar be<br>n. Penghitungan Usia pada saat melamar dihitung pada w                                                                                          | erkas Anda dapat diverifikasi oleh<br>raktu Anda mengakhiri pendaftara | instansi. Anda tidak diperkenankan mengubah data<br>an.                                                                                                    |
| Nama Sesuai Ijazah 🧧<br>Tanpa Gelar                           | IBNU ADITYA KARANA                                                                                                    | Nama Inputan<br>Pembuatan Akun                                         | IBNU ADITY A KARANA                                                                                                    |
| Gelar Depan Ijazah 🛛 🙎                                        | -<br>*) Bila tidak memiliki gelar depan isi dengan -<br>Gelar hanya berupa singkatan (contoh : dr., Dr., Prof.) tidak perlu<br>dipanjangkan. Tidak perlu menuliskan nama lengkap ataupun<br>nama pendidikan. | Gelar Belakang 🔒                                                       | S.Si<br>*) Bila tidak memiliki gelar belakang isi dengan -<br>Gelar hanya berupa singkatan (contoh : S.Kom, A.md, S.E.,<br>S.Fam) tidak perlu dipanjangkan. Tidak perlu menuliskan nama<br>lengkap ataupun nama pendidikan. |
| Tempat Lahir Ijazah 🛛 3                                       | JAKARTA (KOTA)                                                                                                    | Tempat Lahir KTP                                                       | jakarta                                                                                                    |
| Tanggal Lahir [Sesuai 4<br>dengan Ijazah]                     | 22-09-1995                                                                                                    | Tanggal Lahir KTP                                                      | 22-09-1995                                                                                                    |
| Email 5                                                       | aaa@gmail.com                                                                                                    | Alamat KTP                                                             | Jalan                                                                                                    |
| Jenis Kelamin 6                                               | Pria v                                                                                                    | Sedang mengikuti program beasiswa                                      | Tidak v<br>* Apakah anda sedang dalam mengikuti Program beasiswa dan sudah<br>dinyatakan lulus pada program tersebut                                                                                                    |
| Jenis Disabilitas * <b>7</b>                                  | Non Disabilitas 🔹                                                                                                    |                                                                        |                                                                                                    |

### Langkah untuk Pengisian Biodata.

### Isi data:

- 1. Nama Lengkap Tanpa Gelar (Sesuai Ijazah)
- 2. Gelar Depan Ijazah (jika ada, isi "-" jika tidak ada)
- 3. Tempat Lahir Kabupaten/Kota (Sesuai Ijazah)
- 4. Tanggal Lahir (Sesuai Ijazah)
- 5. Email
- 6. Jenis Kelamin
- 7. Jenis Disabilitas
- 8. Gelar Belakang Ijazah (jika ada, isi "-" jika tidak ada)
- 9. Alamat (Sesuai KTP)
- 10. Sedang mengikuti program beasiswa

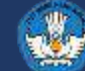

### Login Pemilihan Jenis Seleksi dan Pengisian Biodata Langkah 1 – Pengisian Biodata

| Alamat Domisili 🔹 🕇 🕇                                                                                                    |                                                                                                    | Tinggi Badan (cm) 🕇 🖣                                                                                                    | 165                                                                                                    | 1 |
|----------------------------------------------------------------------------------------------------|----------------------------------------------------------------------------------------------------|----------------------------------------------------------------------------------------------------|----------------------------------------------------------------------------------------------------|---|
| and Somon                                                                                                    | * termasuk kelurahan dan kecamatan, maksimum 100<br>karakter                                                                                                    | Status Perkawinan                                                                                                    | Kawin                                                                                                    | ] |
| Provinsi Domisili <b>12</b><br>Anda saat ini *                                                                                                    | JAKARTA 👻                                                                                                    | Agama *                                                                                                    | Islam v                                                                                                    | ] |
| Kab / Kota Domisili <mark>r 3</mark>                                                                                                    | JAKARTA (KOTA)                                                                                                    | No. Telepon * 18                                                                                                    |                                                                                                    |   |
| Anda saat ini *                                                                                                    |                                                                                                    |                                                                                                    | karakter                                                                                                    |   |
| Akun Media Sosial 📶 👍                                                                                                    |                                                                                                    | No. Ponsel * 19                                                                                                    | 0                                                                                                    |   |
|                                                                                                    | * maksimum 100 karakter                                                                                                    |                                                                                                    | * hanya angka tanpa tanda baca, maksimum 15<br>karakter                                                                                              |   |
| Petunjuk Pengisian Bioda<br>1. Isilah bagian formu<br>2. Anda diwajibkan m<br>3. Khusus untuk Kolo<br>tanda kurung. Jika r                                                                                                    | ta<br>lir yang wajib diisi pada bagian "Silahkan Lengkapi Data Anc<br>engisi gelar depan, gelar belakang dan jenis disabilitas. Bila<br>m Media Sosial, Anda dapat mengisinya dengan Menyebutka<br>memiliki lebih dari satu akun, pisahkan dengan tanda koma.                                                                                                    | da" (ditandai dengan tanda * )<br>a anda tidak memiliki gelar der<br>a alamat URL atau nama aku                                  | ban/gelar belakang silahkan isi <sup>.</sup> .<br>n media sosial diikuti dengan jenis media sosial dalam                                             |   |
| Petunjuk Pengisian Bioda<br>1. Isilah bagian formu<br>2. Anda diwajibkan me<br>3. Khusus untuk Kolor<br>tanda kurung. Jika r<br>o Contoh: @jol<br>4. Pelamar yang seda<br>bersangkutan berst<br>5. Jika sudah, isilah C                  | ta<br>lir yang wajib diisi pada bagian "Silahkan Lengkapi Data And<br>engisi gelar depan, gelar belakang dan jenis disabilitas. Bila<br>m Media Sosial, Anda dapat mengisinya dengan Menyebutka<br>memiliki lebih dari satu akun, pisahkan dengan tanda koma.<br>ko (Instagram), @joko (Facebook)<br>ng dalam proses mengikuti program beasiswa dan akan di<br>atus PNS.<br>APTCHA berikut di bawah ini dan klik tombol "Selanjutnya"                                      | da" (ditandai dengan tanda * )<br>a anda tidak memiliki gelar dep<br>an alamat URL atau nama aku<br>tetapkan sebagai Calon PNS o | ban/gelar belakang silahkan isi ∵.<br>n media sosial diikuti dengan jenis media sosial dalam<br>dapat melanjutkan program beasiswanya setelah yang   |   |
| Petunjuk Pengisian Bioda<br>1. Isilah bagian formu<br>2. Anda diwajibkan m<br>3. Khusus untuk Kolor<br>tanda kurung. Jika r<br>• Contoh: @jol<br>4. Pelamar yang seda<br>bersangkutan berst<br>5. Jika sudah, isilah C<br>CAPTCHA        | ta<br>lir yang wajib diisi pada bagian "Silahkan Lengkapi Data And<br>engisi gelar depan, gelar belakang dan jenis disabilitas. Bila<br>m Media Sosial, Anda dapat mengisinya dengan Menyebutka<br>nemiliki lebih dari satu akun, pisahkan dengan tanda koma.<br>ko (Instagram), @joko (Facebook)<br>ng dalam proses mengikuti program beasiswa dan akan di<br>iatus PNS.<br>APTCHA berikut di bawah ini dan klik tombol "Selanjutnya"<br><b>5</b> <sub>C</sub> 7 <b>0</b> | da" (ditandai dengan tanda * )<br>a anda tidak memiliki gelar deg<br>an alamat URL atau nama aku<br>tetapkan sebagai Calon PNS o | ban/gelar belakang silahkan isi ∵.<br>n media sosial diikuti dengan jenis media sosial dalam<br>dapat melanjutkan program beasiswanya setelah yang   |   |
| Petunjuk Pengisian Bioda<br>1. Isilah bagian formu<br>2. Anda diwajibkan me<br>3. Khusus untuk Kolor<br>tanda kurung. Jika r<br>• Contoh: @jol<br>4. Pelamar yang seda<br>bersangkutan berst<br>5. Jika sudah, isilah C<br>CAPTCHA<br>20 | ta<br>lir yang wajib diisi pada bagian "Silahkan Lengkapi Data And<br>engisi gelar depan, gelar belakang dan jenis disabilitas. Bila<br>m Media Sosial, Anda dapat mengisinya dengan Menyebutka<br>nemiliki lebih dari satu akun, pisahkan dengan tanda koma.<br>ko (Instagram), @joko (Facebook)<br>ng dalam proses mengikuti program beasiswa dan akan di<br>atus PNS.<br>APTCHA berikut di bawah ini dan klik tombol "Selanjutnya"<br><b>5</b> <sub>C</sub> 7 0         | da" (ditandai dengan tanda * )<br>a anda tidak memiliki gelar dep<br>an alamat URL atau nama aku<br>tetapkan sebagai Calon PNS d | ban/gelar belakang silahkan isi '-'.<br>n media sosial diikuti dengan jenis media sosial dalam<br>dapat melanjutkan program beasiswanya setelah yang |   |

### Langkah untuk Pengisian Biodata.

Isi data:

- 11. Alamat Domisili
- 12. Provinsi Domisili
- 13. Kab/Kota Domisili
- 4. Akun Media Sosial
- 15. Tinggi Badan (**cm**)
- 16. Status Perkawinan
- 17. Agama
- 18. No. Telepon
- 19. No. Ponsel
- 20. Captcha

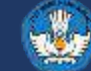

### Login Pemilihan Jenis Seleksi dan Pengisian Biodata Langkah 2 – Jenis Seleksi

| Anda akan mendaftar sebagai                                                                                                    | Peringatan<br>Data Anda tidak ditemukan di dalam basis data Kementerian Pendidikan Kebud<br>dan Teknologi (berdasarkan Nomor Induk Kependudukan) sebagai data pelama<br>Guru, atau Verifikasi dan Validasi data Pendidikan Anda belum diperiksa oleh Ti<br>Silahkan lakukan pemeriksaan kembali data anda ke instansi terkait.<br>Khusus bagi pelamar eks Tenaga Honorer K-II, Anda tetap dapat melanjutkan p<br>pendaftaran PPPK Guru dengan cara mencantumkan Nomor Peserta Eks THK 2 | ayaan Riset<br>Ir PPPK<br>m GTK.<br>oses<br>2 Anda.<br>Baiklah |
|----------------------------------------------------------------------------------------------------|----------------------------------------------------------------------------------------------------|----------------------------------------------------------------|
| <u>Data Dapodik</u>                                                                                                    | <u>Data Peserta eks THK-II</u><br>Apakah anda peserta<br>eks THK-II?                                                                                                    | Tidak                                                          |
| Petunjuk Pemilihan Seleksi<br>1. Anda hanya dapat memilih satu<br>• PPPK Guru<br>• CPNS<br>• PPPK Non Guru<br>2. Setelah anda melakukan Resu<br>3. Dalam tahap ini anda sudah me<br>sudah membaca informasi men | jenis Sefeksi.<br>ne anda lidak akan dapat mengganli pilihan seleksi ini.<br>engetahul semua persyaratan yang dibutuhkan mengenai Jenis Seleksi yang aka<br>igenai jenis seleksi yang ada pada tahun ini.                                                                                                    | ı anda pilih, sebelum memilih kaml sarankan anda               |

### Langkah untuk Memilih Jenis Seleksi. Pilih PPPK Guru.

Jika muncul peringatan tersebut, kemungkinan NIK pendaftaran BKN berbeda dengan Dapodik. Silahkan cek NIK anda pada aplikasi InfoGTK.

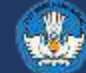

### Login Pemilihan Jenis Seleksi dan Pengisian Biodata Langkah 2 – Jenis Seleksi

| SC                                                                | 2. Memilih Jer<br>Silahkan pilih jenis                                                                                                    | n <b>is Seleksi</b><br>seleksi yang akan dilamar                                                                                                    |                                                                            | 🚿 IBNU ADITYA KARANA                                       |
|-------------------------------------------------------------------|----------------------------------------------------------------------------------------------------|----------------------------------------------------------------------------------------------------|----------------------------------------------------------------------------|------------------------------------------------------------|
| PERHATIAN Pasti<br>setelah mengakh                                | ikan Anda mengakhiri pe<br>iiri pendaftaran. Penghitu                                                                                                    | ndaftaran di tahapan terakhir (Resume) aga<br>ngan Usia pada saat melamar dihitung pad                                                                  | ar berkas Anda dapat diverifikasi ole<br>da waktu Anda mengakhiri pendafta | h instansi. Anda tidak diperkenankan mengubah data<br>ran. |
| Anda akan me                                                      | endaftar sebagai                                                                                                    | PPPK Guru                                                                                                    | •                                                                          |                                                            |
| Data Dapodil                                                      | <u>k</u>                                                                                                    |                                                                                                    | Data Peserta eks THK                                                       | <u>[]]</u>                                                 |
| Sekolah                                                           | SMAN                                                                                                    | 19 JAKARTA                                                                                                    | Apakah anda peserta                                                        | lya                                                        |
| Instansi                                                          | Pemeri                                                                                                    | ntah Provinsi Daerah Khusus Ibukota Jak                                                                                                    | a a a a a a a a a a a a a a a a a a a                                      |                                                            |
| Pendidikan pa<br>Dapodik                                          | ada Pendid                                                                                                    | ikan Matematika                                                                                                    | Nomor Peserta eks<br>THK-II                                                | *)Hanya angka. Tanpa tanda hubung ''                       |
| Petunjuk Per<br>1. Anda h<br>°<br>2. Setelal<br>3. Dalam<br>sudah | milihan Seleksi<br>nanya dapat memilih satu<br>PPPK Guru<br>CPNS<br>PPPK Non Guru<br>h anda melakukan Resu<br>tahap ini anda sudah m<br>membaca informasi me | ı jenis Seleksi.<br>me anda tidak akan dapat mengganti piliha<br>engetahui semua persyaratan yang dibutuh<br>ngenai jenis seleksi yang ada pada tahun i | n seleksi ini.<br>Ikan mengenai Jenis Seleksi yang a<br>ni.                | akan anda pilih, sebelum memilih kami sarankan anda        |
|                                                                   |                                                                                                    |                                                                                                    |                                                                            |                                                            |
|                                                                   |                                                                                                    | < Sebelum                                                                                                    | nya Selanjutnya≯                                                           |                                                            |

Langkah untuk **Memilih Jenis Seleksi**. Pilih **PPPK Guru**.

- Data Sekolah, Instansi dan Kualifikasi yang terekam pada Dapodik akan muncul
- Jika data kualifikasi belum muncul atau belum melakukan verval ijazah S1, akan muncul tombol

### Aplikasi verval dapodik

- Agar dapat melanjutkan proses pendaftaran PPPK Guru. Silahkan verval ijazah S1 terlebih dahulu, dan pastikan verval ijazah S1 sudah selesai divalidasi oleh admin. (dapat dilihat pada lembar InfoGTK)
- Bila Pendaftar merupakan peserta eks THK-II silahkan isi Nomor Peserta Eks THK-II.

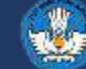

### Login Pemilihan Jenis Seleksi dan Pengisian Biodata Langkah 3 – Memilihan Formasi

| igakhiri pendaftaran. Pe                                                                                                    | a mengakrim pendananan di tartapan tertarni (tersume) ag<br>nghitungan Usia pada sast melamar dihitung pada waktu                                                                                                    | ar berkas<br>Anda mer                                                                                | Anda dapat dwerrikasi oleh insta<br>igakhiri pendaltaran                                                                                                    | nsi. Anda tuak diperkenankan menguban data setelan                                                                                                    |
|----------------------------------------------------------------------------------------------------|----------------------------------------------------------------------------------------------------|----------------------------------------------------------------------------------------------------|----------------------------------------------------------------------------------------------------|----------------------------------------------------------------------------------------------------|
| lenis Seleksi<br>nstansi                                                                                                    | PPPK Guru<br>Pernerintah Provinsi Daerah Khusus Ibukota<br>Javarta                                                                                                    |                                                                                                    | Batas akhir pendaftarar<br>Harap akhiri pendaftara                                                                                                    | n instansi ini adalah : 21-07-2022 23:59:00<br>In sebelum waktu yang tertera.                                                                                                    |
| lenis Formasi                                                                                                    | UMUM                                                                                                    | ~                                                                                                    |                                                                                                    |                                                                                                    |
| Pendidikan                                                                                                    | S-1 PENDIDIKAN MATEMATIKA                                                                                                    |                                                                                                    | Jenis PT                                                                                                    | Dalam Negeri                                                                                                    |
|                                                                                                    |                                                                                                    |                                                                                                    | Tanggal Ijazah 🗧                                                                                                    | 22-07-2020                                                                                                    |
|                                                                                                    |                                                                                                    |                                                                                                    | Nama PT 😚                                                                                                    | Universitas Pendidikan Indonesia / UPI                                                                                                    |
| PK                                                                                                    | 4 3                                                                                                    |                                                                                                    |                                                                                                    | "Silakan mengetikan nama Pergunian Tinggi anda dan pilih<br>salah satu dari pilihan yang muncul (Autocomplete)                                                                         |
|                                                                                                    | 🤊 nilai antara 0.00 - 4.00                                                                                                    |                                                                                                    | Nama PT                                                                                                    | Universitas Pendidikan Indonesia                                                                                                    |
| No. Ijazah                                                                                                    | 123.1.2.3                                                                                                    |                                                                                                    | (Sesuai Ijazah)                                                                                                    | <ol> <li>Silakan ketikkan Kembali Nama Perguruan Tinggi anda (Hal<br/>Ini dilakukan jika nama perguruan Tinggi anda sekarang suda</li> </ol>                                           |
| Fahun Lulus                                                                                                    | 2008                                                                                                    |                                                                                                    | Nama Prodi                                                                                                    | berubah Name dan berbada dangan yang di ijazah)<br>S1 Pendidikan Matematika                                                                                                    |
|                                                                                                    |                                                                                                    |                                                                                                    | Almaditari Lambaan                                                                                                    | A (2990/SK/BAN-PT/Akred/PT/XII/2016)                                                                                                    |
|                                                                                                    |                                                                                                    |                                                                                                    | Akreditasi Denerara                                                                                                    |                                                                                                    |
|                                                                                                    |                                                                                                    |                                                                                                    | Studi                                                                                                    | A                                                                                                    |
| Potential Development                                                                                                    | Toronat                                                                                                    |                                                                                                    | Harap pastikan nar<br>(Prodi) yang dientri<br>singkatan/penamb                                                                                                    | ma Perguruan Tinggi (PT) dan Program Siudi<br>Ikan merupakan kombinasi nama panjang/nama<br>ahan nama daerah                                                                           |
| <ol> <li>Pitihah Instant</li> <li>Klik tombol "Pi<br/>3 Kemudian tent</li> <li>Untuk b</li> <li>Untuk b</li> <li>Untuk in</li> <li>Kemudian untuk</li> <li>Kemudian untuk</li> <li>Kemudian untuk</li> <li>Torakhir, isilah<br/>ke tahap solan</li> </ol> | vormasi<br>si dan Jenis Formasi dari Formasi tujuan pendaftaran.<br>Ilh" untuk melakukan pengecekan formasi senta syarat<br>lukan Pendidikan, Jabatah dan Lokasi Formasi dari Fo<br>eberapa jenis Jabatan, Anda mungikin pentu memberik.<br>Istansi tertentu, Anda diwajibkan untuk memilih Lokasi<br>uk formasi yang membutuhkan pendidikan di Pergurua<br>sesuai data dari Keminstekdik(I), Nama PT sesuai tijaz<br>ma PT dan Prodi tetap tidak muncul di autocomplete de<br>data terkaii pendidikan terakhir Anda sesuai dongan p<br>yutnya. | batas um<br>masi tuju<br>an masuk<br>Test Ujiar<br>n Tinggl, j<br>ah dan ak<br>ngan seg<br>endidikan | ur instansi<br>an pendattaran<br>an informasi tambahan terkait.<br>CAT seaual keinginann.<br>Ynda harus mengisi Jenis Perg<br>roditasi.<br>ala kombinasi Inputan, harap n<br>yang dipilih. Kemudian isi CAF | Jabatan tersebut.<br>juruan Tinggi (Dalam/Luar Negeri), Nama PT dan Prodi<br>nenghubungi Helpdesk SSCASN BKN di tautan ini.<br>TCHA di bawah di Klik Tombol "Selanjutnya" untuk lanjut |
| CAPTCHA                                                                                                    | 75fc                                                                                                    | 4                                                                                                    |                                                                                                    |                                                                                                    |
|                                                                                                    |                                                                                                    |                                                                                                    |                                                                                                    |                                                                                                    |

Langkah untuk **Mendaftar formasi**, jika **kondisi formasi belum terbuka**.

- Isi data:
- 1. IPK
- 2. No. Ijazah
- 3. Tahun Lulus
- 4. Jenis PT
- 5. Tanggal Ijazah
- 6. Nama PT (Pilih Perguruan Tinggi pada pilihan yang ada)
- 7. Nama PT (Isi Sesuai Perguruan Tinggi pada ijazah, Jika nama berubah atau berbeda)
- 8. Nama Prodi
- 9. Akreditas Program Studi (Pada saat lulus)
- 10. Captcha

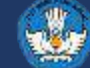

### Login Pemilihan Jenis Seleksi dan Pengisian Biodata Langkah 4 – Unggah Dokumen

|                                                        | 4. Unggah Dokumen Silahkan unggah dokumen persyaratan sesuai dengan ketentuan                                                                                                    |                                                    | %                       | IBNU ADITY A KARANA        |  |
|--------------------------------------------------------|----------------------------------------------------------------------------------------------------|----------------------------------------------------|-------------------------|----------------------------|--|
| PERHATIAN Pas<br>mengakhiri penda                      | itikan Anda mengakhiri pendaftaran di tahapan terakhir (Resume) agar berkas Anda dapat diw<br>aftaran. Penghitungan Usia pada saat melamar dihitung pada waktu Anda mengakhiri pendaft | erifikasi oleh instansi. Anda tid<br>aran.         | ak diperkenanka         | an mengubah data setelah   |  |
|                                                        |                                                                                                    |                                                    |                         |                            |  |
| Batas akhir per                                        | vdaftaran instansi Pemerintah Provinsi Daerah Khusus Ibukota Jakarta adalah : 21-07-2022<br>en                                                                                         | 23:59:00. Harap akhiri penda                       | iftaran sebelum<br>Aksi | waktu yang tertera.        |  |
| Kartu Tanda Per<br>Maksimal 500 K                      | ıduduk/ Bukti Identitas Kependudukan lainnya yang dipersyaratkan oleh Instansi (Ukuran<br>B. jpg) <mark>*(wajib)</mark>                                                                | Belum diunggah                                     | Lihat                   | Unggah                     |  |
| 0                                                      |                                                                                                    |                                                    |                         |                            |  |
| Scan Ijazan asli                                       | sesuai dengan persyaratan instansi (Okuran Maksimai 1000 KD, por) (wajib)                                                                                                    | Belum diunggah                                     | Lihat                   | Unggah                     |  |
| Scan Ijazan asli<br>Scan Transkrip I                   | Vilai asli sesuai dengan persyaratan instansi (Ukuran Maksimal 1000 KB, pdf) (wajib)                                                                                                   | Belum diunggah<br>Belum diunggah                   | Lihat<br>Lihat          | Unggah<br>Unggah           |  |
| Scan Ijazan asii<br>Scan Transkrip I<br>Pas Foto denga | Nilai asli sesuai dengan persyaratan instansi (Ukuran Maksimal 1000 KB, pdf) (wajib)<br>n latar belakang merah (Ukuran Maksimal 300 KB, jpg)*(wajib)                                   | Belum diunggah<br>Belum diunggah<br>Belum diunggah | Lihat<br>Lihat<br>Lihat | Unggah<br>Unggah<br>Unggah |  |

#### Ketentuan unggah dokumen

- Format berkas yang diterima: PDF atau JPEG sesuai ketentuan per jenis dokumen.
- Ukuran minimal setiap berkas adalah 100KB, dengan ukuran maksimal tergantung jenis berkas.
- Jika ukuran berkas melebihi ketetuan, silahkan dikecilkan ke resolusi lebih kecil dengan catatan tulisan pada berkas harus terbaca dengan baik
- Segala bentuk salah unggah / unggah tertukar / berkas unggah tidak terbaca merupakan tanggung jawab dari pendaftar.
- Jika sudah selesai menggungah, harap mengecek hasil unggahan dengan menekan tombol "Lihat".
- Anda dapat mengunggah ulang berkas (misalnya: jika hasilnya tidak jelas, terpotong) sesuai keperluan sebelum mengakhiri pendaftaran.

Sebelumnya Selanjutnya

Langkah untuk Unggah Dokumen.

### 1. KTP

•

- Format:.pdf
- Ukuran maksimal 500 Kb

### 2. Scan Ijazah asli

- Format:.pdf
- Ukuran maksimal 1000 Kb/1 Mb

### 3. Scan Transkrip Nilai asli

- Format:.pdf
- Ukuran maksimal 1000 Kb/1 Mb
- 4. Pas foto latar belakang merah
  - Format:.jpg
  - Ukuran maksimal 300 Kb
- 5. Sertifikat Pendidik Bagi yang memiliki
  - Format:.pdf
  - Ukuran maksimal 1000 Kb/1 Mb

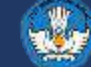

### Login Pemilihan Jenis Seleksi dan Pengisian Biodata Langkah 5 – Resume

| ASN                             | 5. Resume<br>Cek kembali data dan formasi yar                                           | ng d           | lilamar, lalu akhiri pendaftar                                      | an                   |                                                            | 1/2   | IBNU ADITY A KAF       | RANA   | ÷  |
|---------------------------------|-----------------------------------------------------------------------------------------|----------------|---------------------------------------------------------------------|----------------------|------------------------------------------------------------|-------|------------------------|--------|----|
| PERHATIAN Pas<br>selelah mengak | tikan Anda mengakhiri pendataran di tahap<br>hiri pendaftaran. Penghitungan Usia pada s | an te<br>aat r | erakhir (Resume) agar berkas And<br>neiamar dihitung pada waktu And | a dapat (<br>a menga | diverifikası oleh instansı. Anda to<br>ikhiri pendaftaran. | jak o | diperkenankan mengubah | i data |    |
|                                 |                                                                                         |                |                                                                     |                      |                                                            |       |                        |        |    |
|                                 |                                                                                         |                | RESUME PEND                                                         | AFTA                 | ARAN                                                       |       |                        |        |    |
|                                 | Batas akhir pendaftaran i                                                               | insta          | nsi ini adalah : 21-07-2022 23:59                                   | ):00. Ha             | rap akhiri pendaftaran sebelum                             | wa    | aktu yang tertera.     |        |    |
|                                 | Nama Instansi                                                                           | 1              | Pemerintah Provinsi Daerah Kh                                       | iusus Ibi            | ukota Jakarta 🛛                                            |       |                        |        |    |
|                                 | Jabatan (Jenis Formasi)                                                                 | 1              | AHLI PERTAMA - GURU MATEM                                           | ATIKA (U             | MUM)                                                       |       |                        |        |    |
|                                 | Lokasi Formasi                                                                          | 12             | SMAN 19 JAKARTA                                                     |                      | 0                                                          |       |                        |        |    |
|                                 | Lokasi Test                                                                             | 12             | - Tetapi lokasi test akan ditentu                                   | kan oleh             | Instansi.                                                  |       |                        |        |    |
|                                 | Gelar Depan Ijazah                                                                      | 22             |                                                                     |                      | NIK                                                        | 3     |                        |        |    |
|                                 | Nama Sesuai Ijazah                                                                      |                | IBNU ADITYA                                                         |                      | Nama Inputan Pembuatan<br>Akun                             |       | IBNU ADITYA KA         | ARANA  |    |
|                                 | Gelar Belakang Ijazah                                                                   | 2010           | S.Si.                                                               | $\Box$               | Tempat Lahir Sesuai KTP                                    | ŧ     | jakarta                |        |    |
|                                 | Tempat Lahir Sesuai                                                                     |                | JAKARTA (KOTA)                                                      |                      | Tanggal Lahir Sesuai KTP                                   | 3     | 22-09-1995             |        |    |
|                                 | Tanggal Lahir Sesuai<br>Jiazah                                                          |                | 22-09-1995                                                          |                      | Jenis Kelamin                                              | ÷     | Pria                   |        |    |
|                                 | Nama PT/Sekolah                                                                         |                | Universitas Pendidikan                                              |                      | Agama                                                      |       | Islam                  | C      | ĵ  |
|                                 | Akreditasi PT /                                                                         | 8              | A                                                                   |                      | Status Perkawinan                                          | ÷     | Kawin                  | C      | į. |
|                                 | Pendidikan                                                                              |                | S-1 PENDIDIKAN MATEMATIKA                                           | 0                    | Tinggi Badan                                               |       | 165                    | C      | j. |
|                                 | Akreditasi Program                                                                      | ас с<br>25 - 1 | A                                                                   | 0                    | Alamat Domisili                                            | 35    | jin jin                | C      | 1  |
|                                 | Tahun Lulus                                                                             | 8              | 2008                                                                |                      | Kab/Kota                                                   |       | JAKARTA (KOTA)         |        | 1  |
|                                 | No liazah                                                                               | -<br>          | asasa                                                               | 0                    | Provinsi                                                   | ÷+    | JAKARTA                |        | j  |
|                                 | Tanggal liazab                                                                          |                | 22-07-2020                                                          | <u>п</u>             | No. HP                                                     |       | 0                      | C      | j  |
|                                 | Tahun Lulus                                                                             | 101 3<br>101 3 | 2008                                                                | 0                    | No. Telp                                                   | 3     | 0                      |        | ]  |
|                                 | Tanun Luius                                                                             | ** :           | 2000                                                                |                      | Email                                                      | ÷     | aaa@gmail.com          | 6      | 1  |

Langkah terakhir Resume Pendaftaran.

Pada tahap ini, pendaftar harus periksa kembali data yang sudah diisi pada tahap sebelumnya. **Jika sudah sesuai klik centang pada kolom yang tersedia**.

### Pastikan Kembali Data Sudah BENAR Karena Tidak bisa memperbaiki data setelah Akhiri Proses Pendaftaran

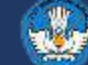

## Pendaftaran SSCASN PPPK Guru 2022 Login Pemilihan Jenis Seleksi dan Pengisian Biodata Langkah 3 – Resume

| Jenis Guru<br>Persvaratan Instansi | . Terdata sebagai Guru Negeri<br>DAPODIK      | Jenis Disabilitas            | : Non Disabilitas |   |
|------------------------------------|-----------------------------------------------|------------------------------|-------------------|---|
| Kartu Tanda Penduduk               | d Bukti Identitas Kependudukan lainnya yang d | lipersyaratkan oleh Instansi | Lihat             |   |
| Scan ljazah asli sesua             | i dengan persyaratan instansi                 |                              | Lihat             | ~ |
| Scan Transkrip Nilai a             | sli sesuai dengan persyaratan instansi        |                              | Lihat             |   |
| Pas Foto dengan latar              | belakang merah                                |                              | Lihat             |   |
| Sertifikat Pendidik bag            | i yang memiliki                               |                              | Lihat             | ✓ |
|                                    |                                               |                              |                   |   |

Pastikan dokumen yang diunggah sudah benar, dengan tulisan dan gambar yang tampak jelas dan bisa diverifikasi oleh verifikator. Untuk mengecek isi suatu dokumen, klik pada tombol "Lihat" pada masing-masing dokumen.

Periksa Kembali persyaratan yang disyaratkan pada pengumuman instansi. Jika ada ketidakcocokan dengan persyaratan pada halaman ini, maka harap melapor kepada Instansi yang Anda lamar. Penggantian Dokumen persyaratan setelah Resume tidak dapat dilakukan.

#### Petunjuk mengenai Resume

- 1. Silakan klik pada centang 🗹 pada setiap data di atas, pastikan seluruh data yang Anda entri sudah benar.
- 2. Jika ada yang belum sesuai, Anda diperkenankan untuk melakukan perubahan dengan cara klik pada tombol Sebelumnya atau klik pada salah satu nama tahapan di bagian atas layar.
- 3. Pastikan kembali seluruh dokumen yang diunggah sudah sesuai, tidak ada yang tertukar dan dapat terbaca dengan jelas.
- 4. Jika sudah, silakan memberi tanda centang pada pernyataan di bawah ini, kemudian mengklik tombol Akhiri dan Proses Pendaftaran
- 5. Jika sampai pada saat batas akhir pendaftaran pendaftar tidak mengakhiri pendaftaran, maka pendaftar dianggap gugur dan tidak akan masuk ke tahap verifikasi berkas oleh instansi.

Saya menyatakan bahwa, seluruh pernyataan data dan informasi beserta seluruh dokumen yang saya lampirkan dalam berkas pendaftaran Seleksi Calon Aparatur Sipil Negara ini adalah benar Demikian pernyataan ini saya buat dengan sebenarnya dan penuh rasa tanggung jawab. Apabila dikemudian hari ditemukan bahwa data/dokumen yang saya sampaikan tidak benar dan/atau ada pemalsuan, maka seluruh keputusan yang telah ditetapkan berdasarkan berkas tersebut batal berdasarkan hukum dan saya bersedia dikenakan sanksi sesuai ketentuan peraturan perundangundangan yang berlaku.

🗹 Saya setuju

### Pastikan Kembali Data Sudah BENAR Karena Tidak bisa memperbaiki data setelah Akhiri Proses Pendaftaran

Tombol Akhiri Proses Pendaftaran akan muncul ketika sudah mencentang semua kolom

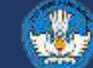